# RAID 设置 用户手册 (INTEL)

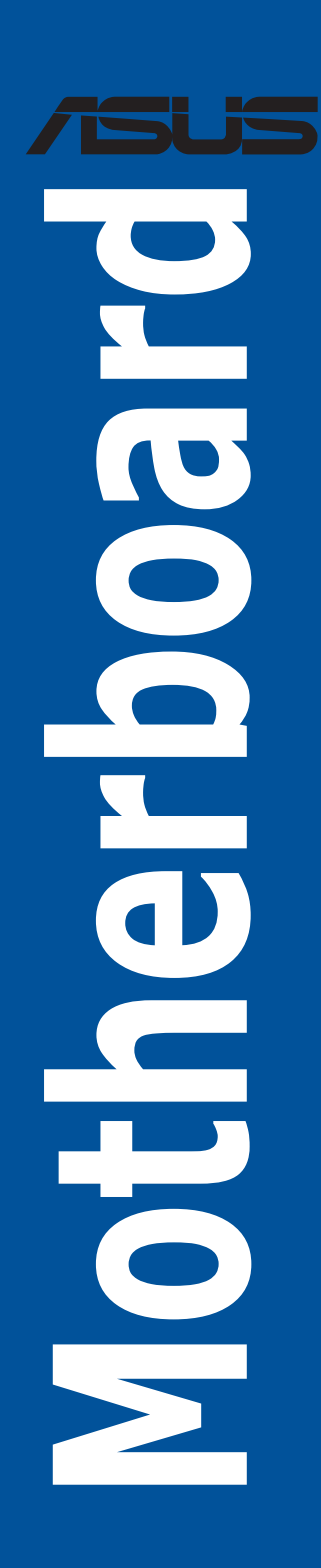

C22370 第五版 2023年8月

版權說明

#### © ASUSTeK Computer Inc. All rights reserved. 华硕电脑股份有限公司保留所有权利

本用户手册包括但不限于其所包含的所有信息都受到着作权法的保护,未经华硕电脑股份有限公司(以下 简称"华硕")许可,不得有任何仿造、复制、摘抄、转译、发行等行为或为其它利用。

免责声明

本用户手册是以"现状"及"以当前明示的条件下"的状态提供给您。在法律允许的范围内,华硕就本用 户手册,不提供任何明示或默示的担保及保证,包括但不限于商业畅销性、特定目的适用性、未侵害任何 他人权利及任何使用本用户手册或无法使用本用户手册的保证。且华硕对因使用本用户手册而获得的结果 或通过本用户手册所获得任何信息的准确性或可靠性不提供担保及保证。

用户应自行承担使用本用户手册的所有风险。用户明确了解并同意华硕、华硕的被授权人及董事、管理 层、员工、代理商、关联企业皆无须为您因本用户手册、或因使用本用户手册、或因不可归责于华硕的原 因而无法使用本用户手册或其任何部分而可能产生的衍生、附带、直接、间接、特别、惩罚或任何其它损 失(包括但不限于利益损失、业务中断、数据丢失或其它金钱损失)负责,不论华硕是否被告知发生上述 损失之可能性。

由于部分国家或地区可能不允许责任的全部免除或对上述损失的责任限制,所以上述限制或排除条款可能 对您不适用。

用户知悉华硕有权随时修改本用户手册。本产品规格或驱动程序一经改变,本用户手册将会随之更新。本用户手册更新的详细说明请您访问华硕的客户服务网 https://www.asus.com.cn/support/,或是直接与华硕电

脑客户关怀中心 400-620-6655 联系。

对于本用户手册中提及的第三方产品名称或内容,其所有权及知识产权都为各产品或内容所有人所有且受 现行知识产权相关法律及国际条约的保护。

当下列两种情况发生时,本产品将不再受到华硕的保修及服务:

(1)本产品曾经过非华硕授权的维修、规格更改、零件替换或其它未经过华硕授权的行为。

(2)本产品序列号模糊不清或丢失。

| 关于这本用户手册                                                                      | iv   |
|-------------------------------------------------------------------------------|------|
| Intel <sup>®</sup> RAID 设置                                                    |      |
| 1. RAID 定义                                                                    | 1-5  |
| 2. 安装存储设备                                                                     | 1-5  |
| 3.于 UEFI BIOS 中创建 SATA RAID 设置                                                | 1-6  |
| 3.1 创建 RAID 设置                                                                | 1-7  |
| 3.2 删除 RAID 阵列                                                                | 1-10 |
| 4.于 BIOS 中创建 SATA RAID 设置                                                     | 1-11 |
| 4.1 创建 RAID 设置                                                                | 1-12 |
| 4.2 删除 RAID 阵列                                                                | 1-14 |
| 5. 于 UEFI BIOS 中使用内置 M.2 模块以创建 NVMe RAID 设置                                   | 1-15 |
| 5.1 创建 RAID 设置                                                                | 1-16 |
| 5.2 删除 RAID 阵列                                                                | 1-18 |
| 6. 于 BIOS 中使用内置 M.2/PCIe 存储模块以创建 NVMe RAID 设置                                 | 1-20 |
| 6.1 创建 RAID 设置                                                                | 1-21 |
| 6.2 删除 RAID 阵列                                                                | 1-24 |
| 7. 在 UEFI BIOS 中使用扩展 M.2 卡以创建 NVMe RAID 设置                                    | 1-25 |
| 7.1 创建 RAID 设置                                                                | 1-27 |
| 7.2 删除 RAID 阵列                                                                | 1-29 |
| 8. 在 BIOS 中使用扩展 M.2 卡以创建 NVMe RAID 设置                                         | 1-31 |
| 8.1 创建 RAID 设置                                                                | 1-33 |
| 8.2 删除 RAID 阵列                                                                | 1-36 |
| 9. 于 Windows <sup>•</sup> 10 操作系统与 Windows <sup>•</sup> 11 操作系统安装时安装 RAID 控制器 |      |
| 驱动程序                                                                          | 1-37 |

## 关于这本用户手册

产品用户手册包含了所有当您在创建 Intel<sup>®</sup> RAID 设置时所需用到的信息。您可以根据不同的主板芯片或软件以创建不同的 RAID 设置。

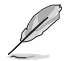

本用户手册中的图片只能参考,图片可能会依照您所购买的型号而有不同,但是设置步骤 相似。

#### 哪里可以找到更多的产品信息

您可以到(<u>www.asus.com</u>)华硕电脑全球信息网站取得所有关于华硕软硬体产品的各项信息。

# Intel<sup>®</sup> RAID 设置

若您的主板支持 Intel<sup>®</sup> Rapid Storage Technology,您可以创建 RAID 0、RAID 1、RAID 5 与 RAID 10。

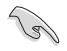

如果要将 Windows<sup>\*</sup> 操作系统安装到已组建 RAID 阵列的硬盘,必须在操作系统安装期间创建 RAID 驱动程序光盘并加载 RAID 驱动程序。详情请参考「8. 于 Windows<sup>\*</sup> 10 操作系统与 Windows<sup>\*</sup> 11 操作系统安装时安装 RAID 控制器驱动程序」。

## 1.RAID 定义

RAID 0 的主要功能为「Data striping」,即区块延展。其运作模式是将磁盘阵列系统下所有硬盘组成一个虚拟的大硬盘,而数据存取方式是平均分散至多颗硬盘,是以并行的方式读取/写入数据至多颗硬盘,如此可增加存取的速度,若以二颗硬盘所建构的 RAID 0 磁盘阵列为例,传输速度约为阵列中转速最慢的硬盘的二倍速度。整体而言,RAID 0 模式的磁盘阵列可增加数据传输的性能与速率。

RAID 1 的主要功能为「Data Mirroring」,即数据映射。其运作模式是将磁盘阵列系统所使用的硬盘,创建为一组映射对应(Mirrored Pair),并以平行的方式读取/写入数据至多颗硬盘。而写入至各个硬盘的数据是完全一样的,在读取数据时,则可由本组内所有硬盘同时读出。而 RAID 1 模式的磁盘阵列最主要就是其容错功能(fault tolerance),它能在磁盘阵列中任何一颗硬盘发生故障的情况时,其它硬盘仍可以继续动作,保持系统不中断运行。即使阵列中某一颗硬盘损毁时,所有的数据仍会完整地保留在磁盘阵列的其它硬盘中。

RAID 5 的主要功能为将数据与验证信息加以延展,分别记录到三部或以上的硬盘中。而 RAID 5 阵列设置的优点,包括有取得更理想的硬盘性能、具备容错能力,与更大的保存容量。RAID 5 阵列模式最适合的使用范畴,可用于交叉处理作业、数据库应用、企业资源的规划,与商业系统的应用。这类型的阵列模式,最少需要三部硬盘方可进行设置。

RAID 10 的主要功能为「Data striping」+「Data Mirroring」,也就是集 RAID 0 与 RAID 1 之所 长,不但可运用到 RAID 0 模式所提供的高速传输速率,也保有了 RAID 1 模式的数据容错功 能,让您不但享有高速的数据传输功能,对于数据的保存也无后顾之忧。

## 2. 安装存储设备

本主板支持 SATA 硬盘与 PCIE SSD 存储设备。为了更佳的性能表现,当您要创建阵列模式设置时,请尽可能采用具备相同型号与容量的硬盘。

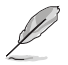

关于如何在主板安装存储设备,请参考主板用户手册第二章中的相关说明。

## 3.于 UEFI BIOS 中创建 SATA RAID 设置

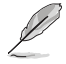

您可以使用 SATA 模式 M.2 模块与 SATA SSD/HDD 以创建 RAID 设置。

1. 在开机自检(Power-On Self Test,POST)时,进入 BIOS 设置程序。

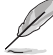

关于如何在 BIOS 中针对菜单进行浏览与输入,请参考主板 BIOS 手册的相关说明。

2. 选择 Advanced (高级) 菜单 > System Agent (SA) 设置 > VMD 设置菜单。

| UEFI BIOS Utility – Advanced Mode                                                                                                    |                                                                  | / /                                                               |
|----------------------------------------------------------------------------------------------------|------------------------------------------------------------------|-------------------------------------------------------------------|
| My Favorites Main Ai Tweaker <u>Advanced</u> Monitor Boot Tool Exit                                                                                                    | 🔄 Hardwa                                                         | re Monitor                                                        |
| Advanced/System Agent (SA) Configuration System Agent (SA) Configuration System Agent BAC Agent Bridge Name AlderLake SA PCIe Code Version 12.0.79.16 VT-d Supported VT-d Fanaliet | CPU/Memo<br>Frequency<br>3500 MHz<br>BCLK<br>100.00 MHz<br>Ratio | Y<br>Temperature<br>36°C<br>Core Voltage<br>1.074 V<br>DRAM Freq. |
| Control Iommu Pre-boot Behavior Disable IOMMU - Memory Configuration > Graphics Configuration                                                                                      | 35x<br>MC Volt.<br>1.119 V<br>Prediction                         | 4800 MHz<br>Capacity<br>8192 MB                                   |
| ➤ VMD setup menu                                                                                                    |                                                                  |                                                                   |
| > PCI Express Configuration                                                                                                    |                                                                  | 139 pts                                                           |

3. 进入 VMD 设置菜单后,将 Enable VMD controller 与 Map SATA Controller under VMD 项目 设置为 [Enabled];将 Map PCIE Storage under VMD 项目设置为 [Disabled]。

SATA RAID 支持因主板型号不同而异。请务必确认产品规格以获得更多信息。

| UEFI BIOS Utility - Advanced Mode<br>09/2/2021<br>Verdencady 16:04 <sup>¢</sup>   ⊕ English @Myfavorite & Qfan Control ②search 28:4URA 8: Resize BAR 199 MemTest86 |                    | / /                     |
|----------------------------------------------------------------------------------------------------|--------------------|-------------------------|
| My Favorites Main Ai Tweaker <u>Advanced</u> Monitor Boot Tool Exit                                                                                                | 🔄 Hardwa           | are Monitor             |
| ← Advanced\System Agent (SA) Configuration\VMD setup menu                                                                                                    |                    |                         |
|                                                                                                    | Frequency          | Temperature             |
| Enable VMD controller Enabled -                                                                                                    | 4000 MHz           | 36°C                    |
| Map PCIE Storage under VMD                                                                                                    | BCLK<br>100.00 MHz | Core Voltage<br>1.305 V |
| Map SATA Controller under VMD Enabled 🗸                                                                                                    | Ratio              | DRAM Freq.              |
|                                                                                                    | 40X                | 4800 MHz                |

- 4. 保存您的设置值并退出 BIOS 程序,然后再次进入 BIOS 程序。
- 5. 选择 Advanced(高级)菜单 > Intel(R)Rapid Storage Technology 选项以显示 Intel<sup>®</sup> Rapid Storage Technology 菜单。

#### 3.1 创建 RAID 设置

请依照下列步骤创建 RAID 设置:

 从 Intel<sup>®</sup> Rapid Storage Technology 菜单中选择 Create RAID Volume 然后按下 <Enter> 按 键,会出现如下图所示的窗口画面。

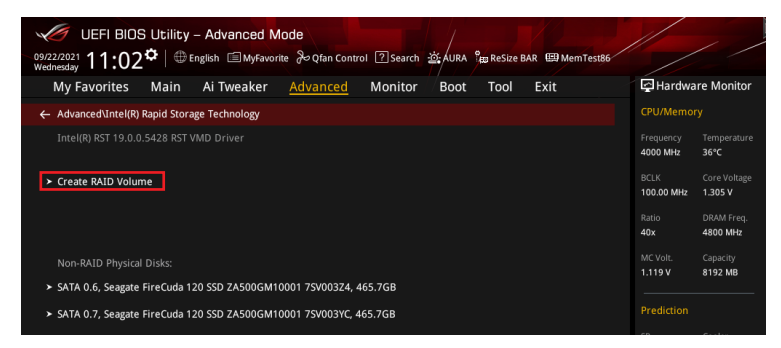

- 2. 在 Name 的提示框中为您的 RAID 磁区输入一个名称,然后按下 <Enter> 按键。
- 3. 在 RAID Level 的提示框中按下 <Enter> 按键来选择您想要的 RAID 层级,然后按下 <Enter> 按键。
- 当 Select Disks 选项出现,请按下 <Enter>按键与选择 X 以便选择要进行阵列设置的硬盘 设备。接着如下图所示的画面便会出现。

| UEFI BIOS Utility - Advanced Mode                                                           |                                            |
|---------------------------------------------------------------------------------------------|--------------------------------------------|
| 09/22/2021 11:03 🗘 🖶 English 🗐 MyFavorite 🖉 Qfan Control 🛽 Search 🔅 AURA 🛱 Resize BAR 🖼 Mem | Test86                                     |
| My Favorites Main Ai Tweaker <u>Advanced</u> Monitor Boot Tool Exit                         | Hardware Monitor                           |
|                                                                                             | CPU/Memory                                 |
| Name: Volume1                                                                               | Frequency Temperature<br>4000 MHz 36°C     |
| RAID Level: RAID0 (Stripe)                                                                  | BCLK Core Voltage                          |
|                                                                                             | 100.00 MHz 1.305 V                         |
| Select Disks:                                                                               | Ratio DRAM Freq.                           |
| SATA 0.6, Seagate FireCuda 120 SSD ZA500GM10001 7SV003Z4, 465.7GB X                         | 40x 4800 MHz                               |
| SATA 0.7, Seagate FireCuda 120 SSD ZA500GM10001 7SV003YC, 465.7GB                           | MC Volt. Capacity     1.119 V 8192 MB      |
| Strip Size:                                                                                 | Prediction                                 |
| Capacity (MB): 953875                                                                       | 88 139 pts                                 |
| <ul> <li>Control Volume</li> </ul>                                                          | P-Core V for P-Core<br>4900MHz Light/Heavy |
| Create volume                                                                               | 1.237 V@L4 5193/4943                       |

- 5. 在 Strip Size 的提示对话框中按下 <Enter> 按键来选择 RAID 磁盘阵列 (RAID 0、RAID 10、RAID 5) 要分割的容量,然后按下 <Enter> 按键。分割的数值可由 4KB 递增至 128KB,数据分割的数值应该以硬盘使用的目的来决定。下列为建议选项:
  - RAID 0: 128 KB
  - RAID 10:64 KB
  - RAID 5: 64 KB

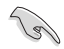

若此系统欲作为服务器使用,建议您选择较低的磁区大小;若此系统欲作为多媒体电脑用来 运行影音的编辑制作,建议您选择较高的磁区大小来获得更佳的性能。

- 6. 在 Capacity(MB) 的提示对话框中输入您所要的阵列容量,接着按下 <Enter> 按键。本项 目默认值是采用最高可容许的磁盘容量。
- 在 Create Volume 的提示对话框中再按下 < Enter> 按键来创建磁盘阵列,然后回到 Intel<sup>®</sup> Rapid Storage Technology 菜单。

| 2<br>09<br>W | Ø UEFI BIOS Utility – Advanced Mode<br>(22/2021) 11:03 <sup>♥</sup>   ⊕ English @MyFavorite % Qfan Control ⑦ Search<br>Ameriday | 호 AURA 🏪 ReSize BAR 🖽 MemTest86 |                       | / /                     |
|--------------|----------------------------------------------------------------------------------------------------|---------------------------------|-----------------------|-------------------------|
|              | My Favorites Main Ai Tweaker Advanced Monitor                                                                                   | Boot Tool Exit                  | 🔄 Hardwa              | re Monitor              |
|              |                                                                                                    |                                 |                       |                         |
|              | Name:                                                                                                    | Volume1                         | Frequency<br>4000 MHz | Temperature<br>36°C     |
|              | RAID Level:                                                                                                    | RAIDO (Stripe) -                | BCLK<br>100.00 MHz    | Core Voltage<br>1.305 V |
|              |                                                                                                    |                                 | Ratio                 | DRAM Freq.              |
|              | SATA 0.6, Seagate FireCuda 120 SSD ZA500GM10001 7SV003Z4, 465.7GB                                                               | X -                             | MC Volt.              | Capacity                |
|              | SATA 0.7, Seagate FireCuda 120 SSD ZA500GM10001 7SV003YC, 465.7GB                                                               | X -                             | 1.119 V               | 8192 MB                 |
|              | Strin Size:                                                                                                    | CAVR                            |                       |                         |
|              | Capacity (MP):                                                                                                    | 052975                          | SP                    | Cooler                  |
|              | Capacity (wb).                                                                                                    | 953875                          | D Core V fer          | D Core                  |
|              | ≻ Create Volume                                                                                                    |                                 | 4900MHz               | Light/Heavy             |
|              |                                                                                                    |                                 | 1.237 V @L4           | 5155/4945               |

- 8. 保存您的设置值并退出 BIOS 程序,然后再次进入 BIOS 程序。
- 9. RAID volume 应该会出现在 Intel(R)Rapid Storage Technology 菜单中。

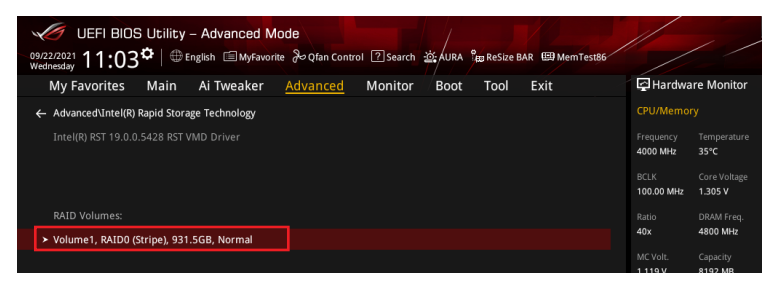

同时也会出现在 EZ Mode 菜单中。

| UEFI BIOS Utility - EZ Mode<br>09/22/021<br>Wedneday 11:04 <sup>♥</sup>   ⊕ English ②Searc                                                             | h 🔆 AURA 🔓 Resize BAR 🖼 Mem Testa6                                                                     |                                                                                                    |
|----------------------------------------------------------------------------------------------------|----------------------------------------------------------------------------------------------------|----------------------------------------------------------------------------------------------------|
| Information CPU T<br>ROG STRIX 2590-E GAMING WIFI BIOS Ver, 9970<br>Genuine Intel(R) 0000 2.40GHz<br>Speed: 4000 MHz<br>Memory: 8192 MB (DDRS 4800MHz) | emperature CPU Core Voltage<br>1.305 V<br>Motherboard Temperature<br>36°C 32°C                         | AI Overclocking<br>Click the icon below to enable the AI Overclocking<br>feature: This feature can only be enabled when<br>using an unlocked CPU. |
| DRAM Status<br>DIMM_A1: N/A<br>DIMM_A2: Micron Technology 8192MB 4800MHz<br>DIMM_81: N/A<br>DIMM_82: N/A                                               | Storage Information<br>RAID:<br>Intel Volumet (1000.268)<br>USB:<br>JetFlashTranscend 4GB 8.07 (4.068) | L ↓ J<br>Normal                                                                                                    |
| A.M.E.P.<br>Disabled                                                                                                    | Intel Rapid Storage Technology On Off                                                                  | Boot Priority Choose one and drag the items. Switch all UFI: JefFlashTranscend 4GB 8.07, Partition 1 (4.06B)                                      |
| FAN Profile           CPU FAN         CPU OPT FAN           CPU SO3 RPM         N/A           CHAT FAN         CHAZ FAN           N/A         CHAZ FAN | CPU FAN                                                                                                |                                                                                                    |
| CHA3 FAN         CHA3 FAN           N/A         N/A           Othas FAN         Image: Chas FAN           1340 RPM         Image: Chas FAN             | 0 30 70 100 C<br>QFan Control                                                                          | * Boot Menu(F8)                                                                                                    |
|                                                                                                    | Default(F5)                                                                                            | Save & Exit(F10) Advanced Mode(F7)                                                                                                    |

### 3.2 删除 RAID 阵列

当您要删除 RAID 设置时请小心,保存在硬盘中的数据会被全部删除。

请依照以下步骤删除 RAID 阵列:

1. 从 Intel<sup>®</sup> Rapid Storage Technology 菜单中选择您想要删除的 RAID 设置,然后按下 <Enter> 按键,会出现如下图所示的窗口画面。

| WEFI BIOS Utility - Advanced Mode<br>09222021 11:03 <sup>¢</sup>   ⊕ English ⊡MyFavorte &Qfan Control ⑦Search 茲AURA ‱Resize BAR E | D MemTest86                             |
|----------------------------------------------------------------------------------------------------|-----------------------------------------|
| My Favorites Main Ai Tweaker <u>Advanced</u> Monitor Boot Tool Exi                                                                | t 🔄 🛃 Hardware Monitor                  |
| ← Advanced\Intel(R) Rapid Storage Technology                                                                                      | CPU/Memory                              |
|                                                                                                    | Frequency Temperature<br>4000 MHz 35°C  |
|                                                                                                    | BCLK Core Voltage<br>100.00 MHz 1.305 V |
| RAID Volumes:                                                                                                    | Ratio DRAM Freq.                        |
| <ul> <li>Volume1, RAID0 (Stripe), 931.5GB, Normal</li> </ul>                                                                      | 40x 4800 MHz                            |
|                                                                                                    | MC Volt. Capacity                       |

2. 在 Delete 的提示对话框中按下 <Enter> 按键。

| UEFI BIOS Utility – Advanced Mode                                   | arch 迹; AURA 않 ReSize BAR ᄧ MemTest80 |                             | / /                    |
|---------------------------------------------------------------------|---------------------------------------|-----------------------------|------------------------|
| My Favorites Main Ai Tweaker <u>Advanced</u> Moni                   | tor Boot Tool Exit                    | 🔄 Hardwa                    | re Monitor             |
| ← Advanced\Intel(R) Rapid Storage Technology\RAID VOLUME INFO       |                                       | CPU/Memor                   |                        |
|                                                                     |                                       | Frequency<br>4000 MHz       | Temperature<br>36°C    |
|                                                                     |                                       | BCLK                        |                        |
| ≻ Delete                                                            |                                       | 100.00 MHz                  | 1.296 V                |
|                                                                     |                                       | Ratio<br>40x                | DRAM Freq.<br>4800 MHz |
| Name:                                                               |                                       | MC Volt.                    |                        |
| RAID Level:                                                         | RAID0 (Stripe)                        | 1.119 V                     | 8192 MB                |
| Strip Size:                                                         |                                       | Deadistics                  |                        |
|                                                                     |                                       | Prediction                  |                        |
|                                                                     |                                       | SP                          | Cooler                 |
|                                                                     |                                       | **                          | 139 pts                |
|                                                                     |                                       | P-Core V for                | P-Core<br>Light/Heavy  |
| ► SATA 0.6, Seagate FireCuda 120 SSD ZA500GM10001 7SV003Z4, 465.7GB |                                       | 1.237 V @L4<br>E-Core V for | 5193/4943<br>E-Core    |
| SATA 0.7 Seasate FireCuda 120 SSD 74500GM10001 75V003VC 465 7GR     |                                       | 3600MHz                     | Light/Heavy            |

3. 选择 Yes 以删除 RAID 设置,然后回到 Intel<sup>®</sup> Rapid Storage Technology 菜单或是选择 No 以取消设置。

| UEFI BIOS Utility - Advanced Mode<br>0422/2021 11:04 <sup>©</sup>   ⊕ English ⊜Myfavorite 3o Glan Control 🛛 Search 25 AURA 9 Besize BAR @ MemTesBA |                       |                     |
|----------------------------------------------------------------------------------------------------|-----------------------|---------------------|
| My Favorites Main Ai Tweaker <u>Advanced</u> Monitor Boot Tool Exit                                                                                | 🔄 Hardwa              | re Monitor          |
| ← Advanced\Intel(R) Rapid Storage Technology\RAID VOLUME INFO\Delete                                                                               |                       |                     |
|                                                                                                    | Frequency<br>4000 MHz | Temperature<br>36°C |
|                                                                                                    |                       |                     |
|                                                                                                    | 100.00 MHz            | 1.305 V             |
|                                                                                                    |                       |                     |
| ≻ Yes                                                                                                    | 40x                   | 4800 MHz            |
| ≻ No                                                                                                    |                       |                     |
|                                                                                                    | 1.119 V               | 8192 MB             |

## 4.于 BIOS 中创建 SATA RAID 设置

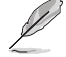

有些 BIOS 选项可能不同,但步骤维持不变。

1. 将 VROC 金钥安装至主板。

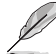

关于 VROC 金钥插槽的位置,请参考主板用户手册。

2. 开启主板电源,在开机自检(Power-On Self Test,POST)时,进入 BIOS 设置程序。

关于如何在 BIOS 中针对菜单进行浏览与输入,请参考主板 BIOS 手册中的相关说明。

 选择 Platform Config > PCH 设置 > PCH 存储设置 > Controller SATA and RST Configuration(控制器 SATA 与 RST 设置)

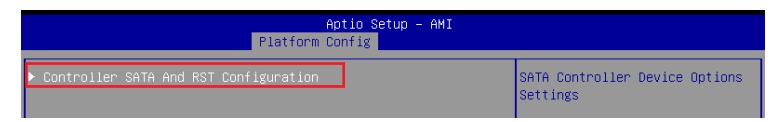

4. 将 SATA Mode Selection 项目设置为 [RAID]。

| P                              | Aptio Setup – AM<br>latform Config | I                                             |
|--------------------------------|------------------------------------|-----------------------------------------------|
| Controller SATA And RST Config | uration                            | Determines how SATA<br>controller(s) operate. |
| SATA Controller(s)             | [Enabled]                          |                                               |
| SATA Mode Selection            | [RAID]                             |                                               |
| SMART Self Test                | [Enabled]                          |                                               |

- 5. 保存您的设置值并退出 BIOS 程序,然后再次进入 BIOS 程序。
- 6. 选择 Advanced(高级)菜单 > Intel(R)VROC SATA Controller 选项以显示 Intel<sup>®</sup> VROC SATA Controller 菜单。

| Aptio Setup – AMI<br>Main Ai Tweaker <mark>Advanced</mark> Platform Config Socket Config M                                                                                                    | onitor Boot Tool Server Mgmt 🕨                                                                |
|----------------------------------------------------------------------------------------------------|-----------------------------------------------------------------------------------------------|
| <ul> <li>Trusted Computing</li> <li>Redfish Host Interface Settings</li> <li>UEFI Variables Protection</li> <li>Serial Port Console Redirection</li> <li>System Storage Configuration for VROC</li> <li>PCI Subsystem Settings</li> <li>USB Configuration</li> <li>Network Stack Configuration</li> <li>NVMe Configuration</li> <li>HDD/SSD SMART Information</li> <li>CPU Configuration</li> <li>APM Configuration</li> </ul> | This formset allows the user<br>to manage RAID volumes on the<br>Intel(R) RAID Controller     |
| <ul> <li>All Cpu Information</li> <li>All Cpu Information</li> <li>Intel(R) Virtual RAID on CPU</li> <li>Intel(R) VROD SATA Controller</li> </ul>                                                                                                    | ++: Select Screen<br>14: Select Item<br>Enter: Select<br>+/-: Change Opt.<br>Ei: Screect Hele |

#### 4.1 创建 RAID 设置

请依照下列步骤创建 RAID 设置:

 从 Intel<sup>®</sup> VROC SATA Controller 菜单中选择 Create RAID Volume 然后按下 <Enter> 按键, 会出现如下图所示的窗口画面。

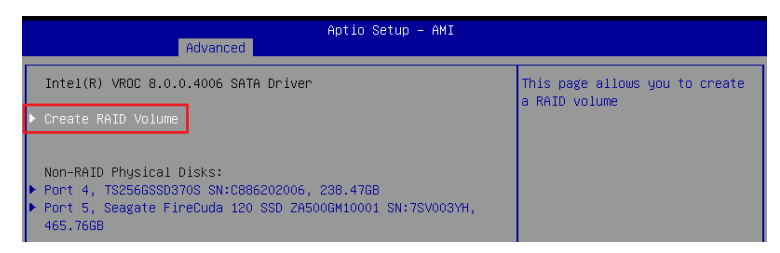

- 2. 在 Name 的提示框中为您的 RAID 磁区输入一个名称,然后按下 <Enter> 按键。
- 3. 在 RAID Level 的提示框中按下 <Enter> 按键来选择您想要的 RAID 层级,然后按下 <Enter> 按键。
- 4. 在 Select Disks 下,请按下 <Enter> 按键并为要包含在 RAID 设置中的磁区选择 X。

|   | Advanced                                                                                          | Aptio Setup – AMI          |                                                           |
|---|---------------------------------------------------------------------------------------------------|----------------------------|-----------------------------------------------------------|
| Γ | Create RAID Volume                                                                                |                            | Enter a unique volume name that does not contain space at |
|   | Name:<br>RAID Level:                                                                              | Volume0<br>[RAIDO(Stripe)] | the beginning or backslash and is 16 characters or less.  |
|   | Select Disks:<br>Port 4, TS2566SSD370S                                                            | []                         |                                                           |
|   | SN:C886202006, 238.47GB<br>Port 5, Seagate FireCuda 120 SSD<br>ZA500GM10001 SN:7SV003YH, 465.76GB | []                         |                                                           |
|   | Strip Size:<br>Capacity (GB):                                                                     | [128KB]<br>0.0             |                                                           |
|   | Oneste Universit                                                                                  |                            | ++: Select Screen<br>14: Select Item                      |
| ľ | Select at least two disks                                                                         |                            | r/ter: Select<br>+/−: Change Opt.<br>F1: General Help     |

- 5. 在 Strip Size 的提示对话框中按下 <Enter> 按键来选择 RAID 磁盘阵列 (RAID 0、RAID 10、RAID 5) 要分割的容量,然后按下 <Enter> 按键。分割的数值可由 4KB 递增至 128KB,数据分割的数值应该以硬盘使用的目的来决定。下列为建议选项:
  - RAID 0: 128 KB
  - RAID 10: 64 KB
  - RAID 5: 64 KB

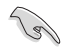

若此系统欲作为服务器使用,建议您选择较低的磁区大小;若此系统欲作为多媒体电脑用来 运行影音的编辑制作,建议您选择较高的磁区大小来获得更佳的性能。

- 6. 在 Capacity(GB) 的提示对话框中输入您所要的阵列容量,接着按下 < Enter> 按键。本项 目默认值是采用最高可容许的磁盘容量。
- 7. 选择 Create Volume 项目,接着在确认画面中按下 Yes 以创建 RAID 设置。

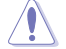

创建磁盘阵列将会删除所选硬盘中的所有数据。请确认在创建磁盘阵列前已备份硬盘中的数据。

| Advanced                                         | Aptio Setup — AMI |                          |
|--------------------------------------------------|-------------------|--------------------------|
| Create RAID Volume                               |                   | Create a volume with the |
| Name:                                            | Volume0           | Settings specified above |
| RAID Level:                                      | [RAIDO(Stripe)]   |                          |
| Select Disks:                                    |                   |                          |
| Port 4, TS256GSSD370S<br>SN:C886202006, 238,4768 | [X]               |                          |
| Port 5, Seagate FireCuda 120 SSD                 | [X]               |                          |
| 2AS00GM10001 SN:7SV003YH, 465.76GB               |                   |                          |
| Strip Size:                                      | [128KB]           |                          |
| Capacity (GB):                                   | 453.09            | th: Salast Sanaan        |
|                                                  |                   | 14: Select Item          |
| ▶ Create Volume                                  |                   | Enter: Select            |
|                                                  |                   | 1/ : Chongo Bot          |

8. 创建好 RAID 设置后,您将会回到 Intel<sup>®</sup> VROC SATA Controller 菜单中,而新创建的 RAID volume 应该会出现在 RAID Volumes 项目下。

#### 4.2 删除 RAID 阵列

当您要删除 RAID 设置时请小心,保存在硬盘中的数据会被全部删除。

请依照以下步骤删除 RAID 阵列:

1. 从 Intel<sup>®</sup> VROC SATA Controller 菜单中选择您想要删除的 RAID 设置。

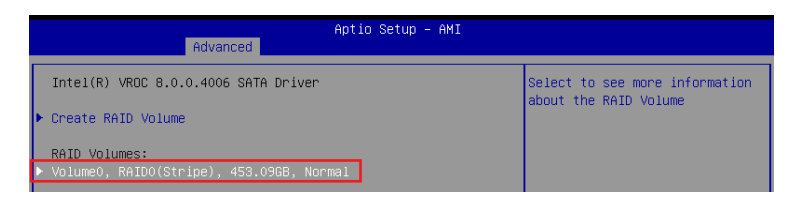

2. 选择 Delete 项目。

| Advanced                               | Aptio Setup – AMI      |                   |
|----------------------------------------|------------------------|-------------------|
| RAID VOLUME INFO                       |                        |                   |
| Volume Actions<br>Delete               |                        |                   |
| Name:                                  | Volume0                |                   |
| RAID Level:                            | RAIDO(Stripe)          |                   |
| Strip Size:                            | 128KB                  |                   |
| Size:                                  | 453.09GB               |                   |
| Status:                                | Normal                 |                   |
| Bootable:                              | Yes                    |                   |
| Block size:                            | 512                    |                   |
| RAID Member Disks:                     |                        | ++: Select Screen |
| ▶ Port 4, TS256GSSD370S SN:C886202006, | 238.47GB               | †∔: Select Item   |
| ▶ Port 5, Seagate FireCuda 120 SSD ZA5 | 00GM10001 SN:7SV003YH, | Enter: Select     |
| 465.76GB                               |                        | +∕–: Change Opt.  |

3. 选择 Yes 以删除 RAID 设置,然后回到 Intel<sup>®</sup> VROC SATA Controller 菜单或是选择 No 以取 消设置。

| Aptio Setup - AMI<br>Advanced                               |                              |  |  |
|-------------------------------------------------------------|------------------------------|--|--|
| Delete                                                      | Deleting a volume will reset |  |  |
| Delete the RAID volume?<br>ALL DATA ON VOLUME WILL BE LOST! | the disks to hun-knib.       |  |  |
| ▶ Yes<br>▶ No                                               |                              |  |  |

## 5.于 UEFI BIOS 中使用内置 M.2 模块以创建 NVMe RAID 设置

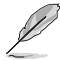

- 您可以使用以下方式创建 RAID 设置:
  - 来自 CPU 的 NVMe SSDs。
  - 来自 PCH 的 NVMe SSDs。
  - 来自 CPU 与 PCH 的 NVMe SSDs。
  - 第三方存储设备。
- PCle RAID 支持因主板型号不同而异。请务必确认产品规格以获得更多信息。
- 1. 在开机自检(Power-On Self Test,POST)时,进入 BIOS 设置程序。

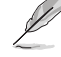

关于如何在 BIOS 中针对菜单进行浏览与输入,请参考主板 BIOS 手册中的相关说明。

2. 选择 Advanced(高级)菜单 > System Agent(SA)设置 > VMD 设置菜单。

| UEFI BIOS Utility - Advanced Mode                                     |                                         |
|-----------------------------------------------------------------------|-----------------------------------------|
| My Favorites Main Ai Tweaker <u>Advanced</u> Monitor Boot Tool Exit   | Hardware Monitor                        |
| ← Advanced\System Agent (SA) Configuration                            | CPU/Memory                              |
| System Agent (SA) Configuration<br>System Agent Bridge Name AlderLake | Frequency Temperature<br>3500 MHz 36°C  |
| SA PCIe Code Version 12.0.79.16<br>VT-0 Supported                     | BCLK Core Voltage<br>100.00 MHz 1.074 V |
| VT-d                                                                  | Ratio DRAM Freq.<br>35x 4800 MHz        |
| Control Iommu Pre-boot Behavior Disable IOMMU 👻                       | MC Volt. Capacity                       |
| > Memory Configuration                                                | 1.119 V 8192 MB                         |
| ➤ Graphics Configuration                                              | Prediction                              |
| ➤ VMD setup menu                                                      | SP Cooler                               |
| ► PCI Express Configuration                                           | 88 139 pts P-Core V for P-Core          |

3. 进入 VMD 设置菜单后,将 Enable VMD controller 与 Map PCIE Storage under VMD 项目设置为 [Enabled];将 Map SATA Controller under VMD 项目设置为 [Disabled]。

NVMe RAID 支持因主板型号不同而异。请务必确认产品规格以获得更多信息。

| UEFI BIOS Utility - Advanced Mode<br>مرابع المرابع المرابع<br>المرابع المرابع ا<br>مرابع المرابع المرابع المرابع المرابع المرابع المرابع المرابع المرابع المرابع المرابع المرابع المرابع المرابع المرابع المرابع المرابع المرابع المرابع المرابع المرابع المرابع المرابع المرابع المرابع المرابع المرابع المرابع المرابع المر | 6 🛱 Hardware Monitor                                        |
|----------------------------------------------------------------------------------------------------|-------------------------------------------------------------|
| AdvancedVSystem Agent (SA) ConfigurationVMD setup menu VMD Configuration                                                                                                    | CPU/Memory<br>Frequency Temperature<br>3300 MHz 36°C        |
| Enable VMD controller Enabled • Map PCIE Storage under VMD Enabled • Map SATA Controller under VMD Disabled •                                                                                                    | BCLK Core Voltage<br>100.00 MHz 1.074 V<br>Ratio DRAM Freq. |

- 4. 保存您的设置值并退出 BIOS 程序,然后再次进入 BIOS 程序。
- 5. 选择 Advanced(高级)菜单 > Intel(R)Rapid Storage Technology 选项以显示 Intel\* Rapid Storage Technology 菜单。

#### 5.1 创建 RAID 设置

请依照下列步骤创建 RAID 设置:

1. 从 Intel<sup>®</sup> Rapid Storage Technology 菜单中选择 Create RAID Volume。

| UEFI BIOS Utility - Advanced Mode<br>19/2/2/221 09:11 <sup>¢</sup>   ⊕English @Myfavorite & Ofan Control ②search &AURA <sup>9</sup> ⊞Resize BAR @MemTest86 |                       |                         |  |  |  |
|----------------------------------------------------------------------------------------------------|-----------------------|-------------------------|--|--|--|
| My Favorites Main Ai Tweaker <u>Advanced</u> Monitor Boot Tool Exit                                                                                        | 🔄 Hardwa              | re Monitor              |  |  |  |
| ← Advanced\Intel(R) Rapid Storage Technology                                                                                                    |                       |                         |  |  |  |
|                                                                                                    | Frequency<br>4000 MHz | Temperature<br>33°C     |  |  |  |
| Create RAID Volume                                                                                                    | BCLK<br>100.00 MHz    | Core Voltage<br>1.305 V |  |  |  |
|                                                                                                    | Ratio<br>40x          | DRAM Freq.<br>4800 MHz  |  |  |  |
|                                                                                                    | MC Volt.              | Capacity                |  |  |  |
| ➤ PCIe 0.0, kimtigo SSD 256GB SA213112Z1100856, 238.4GB                                                                                                    |                       | 8192 MB                 |  |  |  |
| > PCIe 1.0, kimtigo SSD 256GB SA213112Z1100669, 238.4GB                                                                                                    |                       |                         |  |  |  |

- 2. 在 Name 的提示框中为您的 RAID 磁区输入一个名称,然后按下 < Enter> 按键。
- 3. 在 RAID Level 的提示框中按下 <Enter> 按键来选择您想要的 RAID 层级,然后按下 <Enter> 按键。
- 4. 在 Select Disks 下,请按下 <Enter> 按键并为要包含在 RAID 设置中的磁区选择 X。

仅支持全 SATA 或全 NVMe RAID,无法创建不同界面的 RAID,如半 NVMe 与半 RAID。

| ⑥ UEFI BIOS Utility - Advanced Mode<br>2222221 09:11 <sup>ゆ</sup> )⊕English 国MyFavorite みQfan Control 図search 遊AURA 溜ERSize BAR 留<br>wrsday | MemTest86                          |             |
|----------------------------------------------------------------------------------------------------|------------------------------------|-------------|
| My Favorites Main Ai Tweaker <u>Advanced</u> Monitor <sup>/</sup> Boot Tool Exit                                                            | 🔄 Hardware Mor                     | nitor       |
| - Advanced\Intel(R) Rapid Storage Technology\Create RAID Volume                                                                             | CPU/Memory                         |             |
|                                                                                                    | Frequency Temper<br>4000 MHz 32°C  |             |
| Name: Volume1                                                                                                    | BCLK Core Vo<br>100.00 MHz 1.305 V | oltage<br>/ |
| RAID Level: RAID0 (Stripe)                                                                                                    | Ratio DRAM F                       |             |
|                                                                                                    | 40x 4800 N                         | 1Hz         |
| Select Disks:                                                                                                    | MC Volt. Capacit                   |             |
| PCIe 0.0, kimtigo SSD 256GB SA213112Z1100856, 238.4GB                                                                                       | 1.119 V 8192 N                     | 1B          |
| PCIe 1.0, kimtigo SSD 256GB SA213112Z1100669, 238.4GB                                                                                       | Prediction                         |             |
|                                                                                                    | SP Cooler                          |             |
| Strip Size: 64KB                                                                                                    | - 88 139 pts                       |             |
| Capacity (MB):                                                                                                    | P-Core V for P-Core                | 0204        |
|                                                                                                    | 1.237 V @L4 5193/4                 | 943         |
|                                                                                                    |                                    |             |

- 5. 在 Strip Size 的提示对话框中按下 <Enter> 按键来选择 RAID 磁盘阵列(RAID 0、RAID 10、RAID 5) 要分割的容量,然后按下 <Enter> 按键。分割的数值可由 4KB 递增至 128KB,数据分割的数值应该以硬盘使用的目的来决定。下列为建议选项:
  - RAID 0: 128 KB
  - RAID 10: 64 KB
  - RAID 5: 64 KB

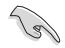

若此系统欲作为服务器使用,建议您选择较低的磁区大小;若此系统欲作为多媒体电脑用来 运行影音的编辑制作,建议您选择较高的磁区大小来获得更佳的性能。

- 6. 在 Capacity(MB) 的提示对话框中输入您所要的阵列容量,接着按下 < Enter> 按键。本项目默认值是采用最高可容许的磁盘容量。
- 7. 在Create Volume 的提示对话框中创建磁盘阵列,然后回到 Intel<sup>®</sup> Rapid Storage Technology 菜单。

| UEFI BIOS Utility - Advanced Mode<br><sup>092/3/021</sup> 09:12 <sup>¢</sup>   ⊕ taglish ⊡Myfavorite & Qfan Control ⊠Search ﷺAURA ∰Resize BAR MemTetaBC   |                                                   | //                                                       |
|----------------------------------------------------------------------------------------------------|---------------------------------------------------|----------------------------------------------------------|
| My Favorites Main Ai Tweaker <u>Advanced</u> Monitor Boot Tool Exit                                                                                       | 🔄 Hardw                                           | are Monitor                                              |
| Name:<br>RAID Level: RAID0 (Stripe) -                                                                                                    | CPU/Memo<br>Frequency<br>4000 MHz<br>BCLK         | Temperature<br>33°C<br>Core Voltage                      |
| Select Disks:           PCIe 0.0, kimtigo SSD 256GB SA213112Z1100856, 238.4GB           Y           PCIe 1.0, kimtigo SSD 256GB SA213112Z1100669, 238.4GB | 100.00 MHz<br>Ratio<br>40x<br>MC Volt.<br>1.119 V | 1.305 V<br>DRAM Freq.<br>4800 MHz<br>Capacity<br>8192 MB |
| Strip Size:         64KB         -           Capacity (MB):         488392                                                                                | Prediction<br>SP<br>88                            | Cooler<br>139 pts                                        |
| ► Create Volume                                                                                                    | P-Core V for<br>4900MHz<br>1.237 V @L4            | P-Core<br>Light/Heavy<br>5193/4943                       |

- 8. 保存您的设置值并退出 BIOS 程序,然后再次进入 BIOS 程序。
- 9. RAID volume 应该会出现在 Intel(R)Rapid Storage Technology 菜单中。

| O T | UEFI BIO<br>19/23/2021 09:12 | S Utility<br>2.✿   ⊕ ε | – Advanced N<br>English 🗐 MyFavor | <b>lode</b><br>ite みQfan Cont | rol ? Search | ·ヴ: AURA | ិ <del>ញ</del> ReSize I | BAR 🖽 MemTest86 |                       |                         |
|-----|------------------------------|------------------------|-----------------------------------|-------------------------------|--------------|----------|-------------------------|-----------------|-----------------------|-------------------------|
|     | My Favorites                 | Main                   | Ai Tweaker                        | <u>Advanced</u>               | Monitor      | Boot     | Tool                    | Exit            | 🔄 Hardwa              | are Monitor             |
|     | ← Advanced\Intel(R)          | Rapid Stora            | age Technology                    |                               |              |          |                         |                 | CPU/Memo              |                         |
|     |                              |                        |                                   |                               |              |          |                         |                 | Frequency<br>4000 MHz | Temperature<br>33°C     |
|     |                              |                        |                                   |                               |              |          |                         |                 | BCLK<br>100.00 MHz    | Core Voltage<br>1.296 V |
|     | RAID Volumes:                |                        |                                   |                               |              |          |                         |                 | Ratio                 | DRAM Freq.              |
|     | ➤ Volume1, RAID0 (           | (Stripe), 476          | .9GB, Normal                      |                               |              |          |                         |                 | 40x                   | 4800 MHz                |
|     |                              |                        |                                   |                               |              |          |                         |                 | MC Volt.              | Capacity                |

同时也会出现在 EZ Mode 菜单中。

| UEFI BIOS Utility - EZ Mode<br>©72727021 09:13 <sup>¢</sup>   ⊕Engiki ⑦Search ﷺAURA ﷺReSize BAR MemTest86                                                                                                    |                                                                                                    |                                                                                                    |  |  |  |  |
|----------------------------------------------------------------------------------------------------|----------------------------------------------------------------------------------------------------|----------------------------------------------------------------------------------------------------|--|--|--|--|
| Information CPU Ten<br>RoG STRIX 2580-E GAMING WIFI BIOS Ver, 0601<br>Genuine Intel(R) 0000 2.40GHz<br>Speet: 4000 MHz<br>Memory: 8192 MB (DDRS 4800MHz)                                                                                                    | nperature CPU Core Voltage<br>1.305 V<br>Motherboard Temperature<br>35°C 31°C                                                                                                    | Al Overclocking<br>Click the icon below to enable the Al Overclocking<br>feature. This feature can only be enabled when<br>using an unlocked CPU. |  |  |  |  |
| DRAM Status<br>DIMM, 47: NA<br>DIMM, 58: WA<br>Refron Technology \$192MB 4800MHz<br>DIMM, 58: NA<br>DIMM, 52: NA                                                                                                    | Storage Information           AHC:         Segare FireCude 120 550 245606M10001 (500.168)           Storage Carl, Segare FireCude 120 550 245606M10001 (500.168)           PMD ( | Normal Boot Priority Choose one and drag the items. Switch all                                                                                    |  |  |  |  |
| Disabled         Disabled           FAN Profile         Profile           Image: Stabled         NUA           1962 RPM         Profile           Image: Stabled         NUA           Image: Stabled         NUA           Image: Stabled         NUA           Image: Stabled         NUA           Image: Stabled         NUA           Image: Stabled         NUA           Image: Stabled         NUA           Image: Stabled         Image: Stabled           Image: Stabled         Image: Stabled | CPU FAN                                                                                                    | Partition 1 (4308)                                                                                                    |  |  |  |  |
| CHAS FAN<br>1296 RPM                                                                                                    | ₀ <u>30 70 300</u> <sup>C</sup><br>QFan Control                                                                                                    | 米 Boot Menu(F8)                                                                                                    |  |  |  |  |
|                                                                                                    | Default(F5)                                                                                                    | Save & Exit(F10) Advanced Mode(F7)                                                                                                    |  |  |  |  |

#### 5.2 删除 RAID 阵列

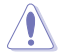

当您要删除 RAID 设置时请小心,保存在硬盘中的数据会被全部删除。

请依照以下步骤删除 RAID 阵列:

1. 从 Intel<sup>®</sup> Rapid Storage Technology 菜单中选择您想要删除的 RAID 设置,然后按下 <Enter> 按键,会出现如下图所示的窗口画面。

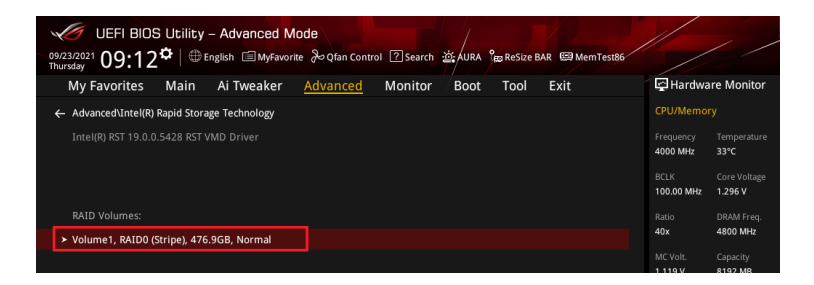

2. 在 Delete 的提示对话框中按下 <Enter> 按键。

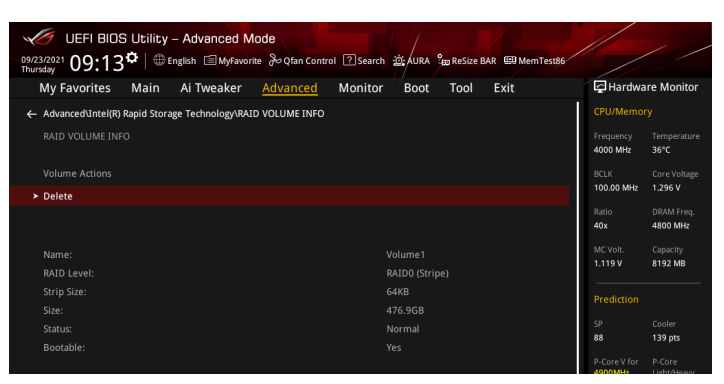

3. 选择 Yes 以删除 RAID 设置,然后回到 Intel<sup>®</sup> Rapid Storage Technology 菜单或是选择 No 以取消设置。

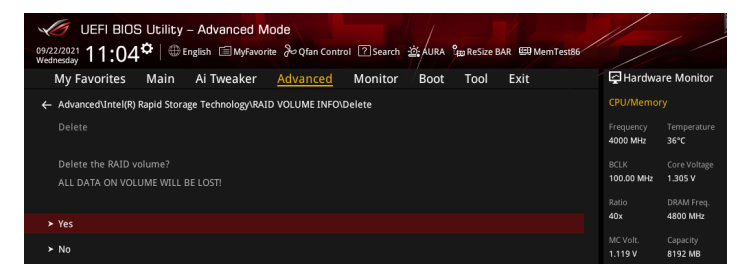

# 6.于 BIOS 中使用内置 M.2/PCIe 存储模块以创建 NVMe RAID 设置

Ø

• 您可以使用以下方式创建 RAID 设置:

- 来自 CPU 的 NVMe SSDs。
- 来自 PCH 的 NVMe SSDs。
- 来自 CPU 与 PCH 的 NVMe SSDs。
- 第三方存储设备。
- PCle RAID 支持因主板型号不同而异。请务必确认产品规格以获得更多信息。
- 1. 将 VROC 金钥安装至主板。

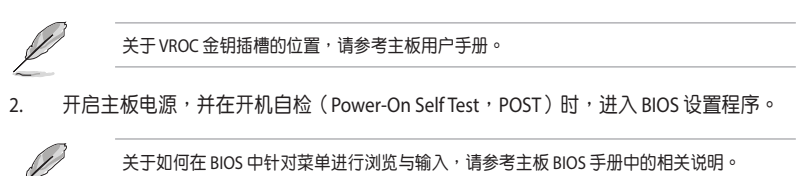

3. 选择 Advanced (高级) 菜单 > System Storage Configuration for VROC。

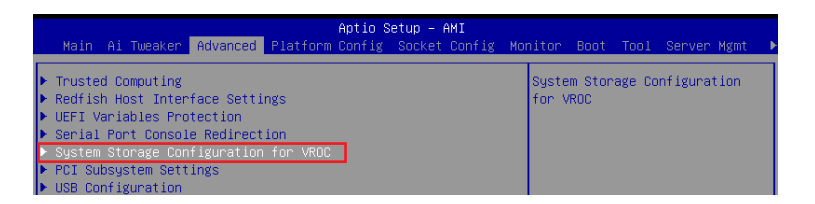

#### 4. 根据安装的存储设备,将 M.2 或 SlimSAS 项目设置为 [Enabled]。

NVMe RAID 支持因主板型号不同而异。请务必确认产品规格以获得更多信息。

|                                                                                                    | Aptio Setup<br>Advanced                                                                                               | - AMI                                                                                            |
|----------------------------------------------------------------------------------------------------|----------------------------------------------------------------------------------------------------|--------------------------------------------------------------------------------------------------|
| PCIEX16(65)_1<br>PCIEX16(65)_2<br>PCIEX16(65)_3<br>PCIEX16(65)_5<br>M.2_1<br>SlimSAS_1<br>M.2_2<br>SlimSAS_2<br>SlimSAS_3 | (Disabled)<br>(Disabled)<br>(Disabled)<br>(Enabled)<br>(Enabled)<br>(Enabled)<br>(Enabled)<br>(Enabled)<br>(Disabled) | [Disabled]: M.2 slot will not<br>support VROC.<br>[Enabled]: Allows M.2 slot to<br>support VROC. |

- 5. 保存您的设置值并退出 BIOS 程序,然后再次进入 BIOS 程序。
- 6. 选择 Advanced(高级)菜单 > Intel(R)Virtual RAID on CPU 选项以显示 Intel' Virtual RAID on CPU 菜单。

| Aptio Setup – AMI<br>Main Ai Tweaker Advanced Platform Config Socket Con                                                                                                    | fig Monitor Boot Tool Server Mgmt ♪                                       |
|----------------------------------------------------------------------------------------------------|---------------------------------------------------------------------------|
| <ul> <li>Trusted Computing</li> <li>Redfish Host Interface Settings</li> <li>UEFI Variables Protection</li> <li>Serial Port Console Redirection</li> <li>System Storage Configuration for VROC</li> <li>PCI Subsystem Settings</li> <li>USE Configuration</li> <li>Network Stack Configuration</li> <li>NMC Configuration</li> <li>HDD/SD SMART Information</li> <li>CPU Configuration</li> </ul> | This formset allows the user<br>to manage Intel(R) Virtual<br>RAID on CPU |
| <ul> <li>APM Configuration</li> <li>Onboard Devices Configuration</li> </ul>                                                                                                    |                                                                           |
| ▶ All Cpu Information                                                                                                    | <pre>++: Select Screen 1↓: Select Item</pre>                              |
| <ul> <li>Intel(R) Virtual RAID on CPU</li> <li>Intel(R) VROC SATA Controller</li> </ul>                                                                                                    | Enter: Select<br>+/-: Change Opt.                                         |

### 6.1 创建 RAID 设置

请依照下列步骤创建 RAID 设置:

1. 从 Intel<sup>®</sup> Virtual RAID on CPU 菜单中,选择 All Intel VMD Controllers。

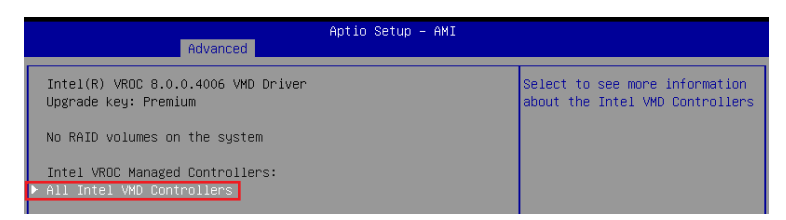

#### 2. 选择 Create RAID Volume。

| Aptio Setup - AMI<br>Advanced                                                                                                    |                                                 |
|----------------------------------------------------------------------------------------------------|-------------------------------------------------|
| All Intel VMD Controllers<br>> Create RAID Volume<br>Non-RAID Physical Disks:<br>> MD_BLACK SN050X 1000GB SN:22302Q800353, 931.516B (PCH)            | This page allows you to create<br>a RAID volume |
| Port 0:25, Slot 24, CPU0, VMD0, BDF 81:00.0<br>▶ HD_BLACK SN850X 1000GB SN:22302Q800458, 931.51GB (PCH)<br>Port 0:9, Slot 8, CPU0, VMD0, BDF 82:00.0 |                                                 |

- 3. 在 Name 的提示框中为您的 RAID 磁区输入一个名称,然后按下 < Enter> 按键。
- 4. 在 RAID Level 的提示框中按下 <Enter> 按键来选择您想要的 RAID 层级,然后按下 <Enter> 按键。
- 5. 在 Enable RAID Spanned over VMD Controllers 的提示框中按下 <Enter> 按键,并选择 X 以启用跨越 VMD 控制器的 RAID。这仅用于 Data RAID,不支持开机。
- 6. 在 Select Disks 下,请按下 <Enter> 按键并为要包含在 RAID 设置中的磁区选择 X。

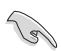

仅支持全 SATA 或全 NVMe RAID,无法创建不同界面的 RAID,如半 NVMe 与半 RAID。

| Advanced                                                                         | Aptio Setup – AMI                 |                                                                                      |
|----------------------------------------------------------------------------------|-----------------------------------|--------------------------------------------------------------------------------------|
| Create RAID Volume                                                               |                                   | Enter a unique volume name                                                           |
| Name:<br>RAID Level:<br>Enable RAID Spanned over VMD<br>Controllers:             | Volume0<br>[RAIDO(Stripe)]<br>[ ] | the beginning or backslash and<br>is 16 characters or less.                          |
| _Select Disks:                                                                   |                                   |                                                                                      |
| WD_BLACK SN850X 1000GB<br>SN:22302Q800353, 931.51GB (PCH)<br>Port 0:25 CPU0 VMD0 | []                                |                                                                                      |
| WD_BLACK SN850X 1000GB<br>SN:22302Q800458, 931.51GB (PCH)<br>Port 0:9 CPU0 VMD0  | []                                | ++: Select Screen                                                                    |
| Strip Size:<br>Capacity (GB):                                                    | [128KB]<br>0.0                    | <pre>\$\$\$ \$\$\$\$\$\$\$\$\$\$\$\$\$\$\$\$\$\$\$\$\$\$\$\$\$\$\$\$\$\$\$\$\$</pre> |

- 7. 在 Strip Size 的提示对话框中按下 <Enter> 按键来选择 RAID 磁盘阵列(RAID 0、RAID 10、RAID 5) 要分割的容量,然后按下 <Enter> 按键。分割的数值可由 4KB 递增至 128KB,数据分割的数值应该以硬盘使用的目的来决定。下列为建议选项:
  - RAID 0: 128 KB
  - RAID 10: 64 KB
  - RAID 5: 64 KB

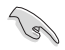

若此系统欲作为服务器使用,建议您选择较低的磁区大小;若此系统欲作为多媒体电脑用来 运行影音的编辑制作,建议您选择较高的磁区大小来获得更佳的性能。

- 8. 在 Capacity(GB) 的提示对话框中输入您所要的阵列容量。本项目默认值是采用最高可容 许的磁盘容量。
- 9. 选择 Create Volume 项目,接着在确认画面中按下 Yes 以创建 RAID 设置。

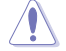

创建磁盘阵列将会删除所选硬盘中的所有数据。请确认在创建磁盘阵列前已备份硬盘中的数据。

| Advanced                                                                         | Aptio Setup – AMI |                                                                   |
|----------------------------------------------------------------------------------|-------------------|-------------------------------------------------------------------|
| Create RAID Volume                                                               |                   | Create a volume with the<br>settings specified above              |
| Name:                                                                            | Volume0           |                                                                   |
| RAID Level:                                                                      | [RAIDO(Stripe)]   |                                                                   |
| Enable RAID Spanned over VMD<br>Controllers:                                     | []                |                                                                   |
| Select Disks:                                                                    |                   |                                                                   |
| WD_BLACK SN850X 1000GB<br>SN:22302Q800353, 931.51GB (PCH)<br>Part 0:25 CPU0 VMD0 | [X]               |                                                                   |
| WD_BLACK SN850X 1000GB                                                           | [X]               |                                                                   |
| SN:22302Q800458, 931.51GB (PCH)                                                  |                   |                                                                   |
| Port 0:9 CPU0 VMD0                                                               |                   | ↔+: Select Screen                                                 |
|                                                                                  |                   | ↑↓: Select Item                                                   |
| Strip Size:                                                                      | [128KB]           | Enter: Select                                                     |
| Capacity (GB):                                                                   | 1769.87           | +/-: Change Opt.                                                  |
| ▶ Create Volume                                                                  |                   | F1: General Help<br>F2: Previous Values<br>F5: Optimized Defaults |

10. 创建好 RAID 设置后,您将会回到 Intel(R)VROC SATA Controller 菜单中,而新创建的 RAID volume 应该会出现在 RAID Volumes 项目下。

### 6.2 删除 RAID 阵列

当您要删除 RAID 设置时请小心,保存在硬盘中的数据会被全部删除。

请依照以下步骤删除 RAID 阵列:

1. 从 Intel<sup>®</sup> Virtual RAID on CPU 菜单中选择您想要删除的 RAID 设置。

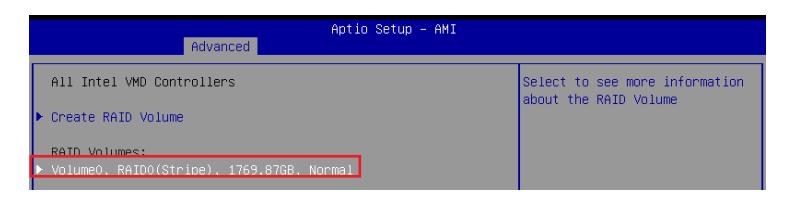

2. 选择 Delete 项目。

| Advanced                                                                                                    | Aptio Setup – AMI                                                                                    |                                                                                                    |
|----------------------------------------------------------------------------------------------------|----------------------------------------------------------------------------------------------------|----------------------------------------------------------------------------------------------------|
| RAID VOLUME INFO                                                                                                    |                                                                                                    |                                                                                                    |
| Volume Actions Delete                                                                                                    |                                                                                                    |                                                                                                    |
| Name:<br>RAID Level:<br>Strip Size:<br>Size:<br>Status:<br>Bootable:<br>Block size:                                                                              | Volume0<br>RAIDO(Stripe)<br>128K8<br>1769.876B<br>Normal<br>Yes<br>512                               |                                                                                                    |
| RAID Member Disks:         ▶ ND_BLACK SN850X 1000GB SN:2         Port 0:25, Slot 24, CPU0,         ▶ ND_BLACK SN850X 1000GB SN:2         Port 0:9, Slot 8, CPU0, | 2302Q800353, 931.516B (PCH)<br>VMD0, BDF 81:00.0<br>2302Q800458, 931.516B (PCH)<br>VMD0, BDF 82:00.0 | ++: Select Screen<br>14: Select Item<br>Enter: Select<br>+/-: Change Opt.<br>F1: General Help<br>F2: Previous Values |

3. 选择 Yes 以删除 RAID 设置<sup>,</sup>然后回到 Intel<sup>®</sup> Virtual RAID on CPU 菜单或是选择 No 以取消 设置。

|   | Aptio Setup - AMI<br>Advanced                               |                                                        |  |
|---|-------------------------------------------------------------|--------------------------------------------------------|--|
| ſ | Delete                                                      | Deleting a volume will reset<br>the disks to non-RAID. |  |
|   | Delete the RAID volume?<br>ALL DATA ON VOLUME WILL BE LOST! |                                                        |  |
|   | ≻ Yes<br>≻ No                                               |                                                        |  |

## 7. 在 UEFI BIOS 中使用扩展 M.2 卡以创建 NVMe RAID 设置

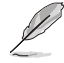

部分 BIOS 选项可能会有所不同,但步骤相同。

1. 在开机自检(Power-On Self Test,POST)时,进入 BIOS 设置程序。

关于如何在 BIOS 中针对菜单进行浏览与输入,请参考主板 BIOS 手册中的相关说明。

2. 选择 Advanced (高级) 菜单 > System Agent (SA) 设置 > VMD 设置菜单。

| UEFI BIOS Utility - Advanced Mode                                                           |                                         |
|---------------------------------------------------------------------------------------------|-----------------------------------------|
| 99/22/2021 10:57 C BAR 🕮 MyFavorite 🗞 Qfan Control 🛛 Search 🔅 AURA 🏣 ReSize BAR 🕮 MemTest86 |                                         |
| My Favorites Main Ai Tweaker <u>Advanced</u> Monitor Boot Tool Exit                         | Hardware Monitor                        |
| ← Advanced\System Agent (SA) Configuration                                                  | CPU/Memory                              |
| System Agent (SA) Configuration System Agent Ridge Name Alderlake                           | Frequency Temperature<br>3500 MHz 36°C  |
| SA PCIe Code Version         12.0.79.16           VT-d         Supported                    | BCLK Core Voltage<br>100.00 MHz 1.074 V |
| VT-d Enabled -                                                                              | Ratio DRAM Freq.<br>35x 4800 MHz        |
| Control Iommu Pre-boot Behavior Disable IOMMU                                               | MC Volt. Capacity                       |
| Memory Configuration                                                                        | 1.119 V 8192 MB                         |
| ➤ Graphics Configuration                                                                    | Prediction                              |
| ➤ VMD setup menu                                                                            |                                         |
| ➤ PCI Express Configuration                                                                 | 88 139 pts                              |

3. 进入 VMD 设置菜单后,将 Enable VMD controller 与 Map PCIE Storage under VMD 项目设置为 [Enabled];将 Map SATA Controller under VMD 项目设置为 [Disabled]。

NVMe RAID 支持因主板型号不同而异。请务必确认产品规格以获得更多信息。

| UEFI BIOS Utility - Advanced Mode<br>09/22/2021 10:57 <sup>¢</sup>   ⊕ English @Myfavorite & Qfan Control ②search ﷺAURA ﷺResize BAR ∰MemTest86 |                    | / /                     |
|----------------------------------------------------------------------------------------------------|--------------------|-------------------------|
| My Favorites Main Ai Tweaker <u>Advanced</u> Monitor Boot Tool Exit                                                                            | 🔄 Hardwa           | re Monitor              |
| ← Advanced\System Agent (SA) Configuration\VMD setup menu                                                                                      | CPU/Memor          |                         |
|                                                                                                    | Frequency          | Temperature             |
| Enable VMD controller                                                                                                    | 5300 Mil2          | 30 C                    |
| Map PCIE Storage under VMD Enabled                                                                                                    | BCLK<br>100.00 MHz | Core Voltage<br>1.074 V |
| Map SATA Controller under VMD Disabled                                                                                                    | Ratio<br>33x       | DRAM Freq.<br>4800 MHz  |

4. 选择 Advanced (高级)菜单 > Onboard Devices Configuration (内置设备设置),将 PCIEX16 设置为 [Dual M.2]。

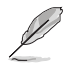

• 关于 Hyper M.2 卡设置的更多信息,请参考支持网站或主板用户手册。

• PCIEX16 设置选项可能会因型号而有所不同•请参考您主板的实际 BIOS 以获取正确的项目。

| VO UEFI BIUS Utility - Advanced Mode                         |                                 |                                        |                                    |
|--------------------------------------------------------------|---------------------------------|----------------------------------------|------------------------------------|
| 09/22/2021 17:54 Denglish MyFavorite & Qfan Control 2 Search | 🖄 AURA 🖁 ReSize BAR 🖽 MemTest86 |                                        |                                    |
| My Favorites Main Ai Tweaker <u>Advanced</u> Monitor         | Boot Tool Exit                  | 🗗 Hardwa                               | re Monitor                         |
| Intel LAN                                                    | Enabled 👻                       |                                        |                                    |
| USB power delivery in Soft Off state (S5)                    | Enabled 🗸                       | Frequency<br>4000 MHz                  | Temperature<br>30°C                |
| Connectivity mode (Wi-Fi & Bluetooth)                        | Enabled 🗸                       | BCLK                                   | Core Voltage                       |
| LED lighting                                                 |                                 | Ratio                                  | DRAM Freq.                         |
| When system is in working state                              | All On                          | 40x                                    | 4800 MHz                           |
| Q-Code LED Function                                          | Dual M.2 SSD                    | MC Volt.<br>1.119 V                    | Capacity<br>8192 MB                |
| When system is in sleep, hibernate or soft off states        | 1                               |                                        |                                    |
| M.2_3 Configuration                                          | 2<br>Dual Ontane Moment         |                                        |                                    |
| PCIEX16(G4) Mode                                             | Dual M.2 SSD                    | 88                                     | 139 pts                            |
| U32G2X2_3 Type C Power Mode                                  | Auto                            | P-Core V for<br>4900MHz                | P-Core<br>Light/Heavy              |
| U32G2_C7 Type C Power Mode                                   | Auto -                          | 1.237 V @L4<br>E-Core V for<br>3600MHz | 5193/4943<br>E-Core<br>Light/Heavy |

5. 保存您的设置值并退出 BIOS 程序,然后再次进入 BIOS 程序。您可以检查在 EZ 模式下,是否有正确识别 Hyper M.2 卡与安装的 M.2 模块。

| UEFI BIOS Utility - EZ Mode                                                                                                    | ) 亦AURA 않 Resize BAR 때 MemTest86                                                                                                    |                                                                                                    |
|----------------------------------------------------------------------------------------------------|----------------------------------------------------------------------------------------------------|----------------------------------------------------------------------------------------------------|
| Information         CPU Te           R0G STRX 2890-E GAMING WIFI         BIOS Ver, 0601           Gemuine Intel(R) 0000 2.40 GHz         Gemuine Intel(R) 0000 2.40 GHz           Speed: 4000 MHz         Memory: 8192 MB (DDRS 4800 MHz)                                                                                                    | mperature CPU Core Voltage<br>1.296 V<br>Motherboard Temperature<br>35°C 33°C                                                                                                    | AI Overclocking<br>Click the icon below to enable the AI Overclocking<br>feature. This feature can only be enabled when<br>using an unlocked CPU. |
| DRAM Status<br>DIMML (J.1: N/A<br>DIMML (J.1: N/A<br>DIMML (J.1: N/A<br>DIMML (J.1: N/A<br>DIMML (J.2: N/A                                                                                                    | Storage         Information           AHC:         SVATA60_35           SVATA60_35         Seagure FireCuda 120 SSD 2x500GM10001 (500.1GB)           SVATA60_4:         Seagure FireCuda 120 SSD 2x500GM10001 (500.1GB)           RAID:         Mintige SSD 2x560B (256.0GB) | Normal                                                                                                    |
| A.M.E.P.<br>Disabled Disabled                                                                                                    | kimtigo SSD 25668 (256.068)<br>USR:<br>Intel Rapid Storage Technology<br>On Off                                                                                                    | Choose one and drag the items. Switch all UEFI: jetFlashTranscend 4GB 8.07, Partition 1 (4.0GB)                                                   |
| FAN Profile           CPU SON RM           2000 RPM           NIA           NIA           NIA           NIA           CHAT FAN           NIA           CHAT FAN           CHAT FAN | CPU FAN                                                                                                    |                                                                                                    |

6. 选择 Advanced(高级)菜单 > Intel(R)Rapid Storage Technology 选项以显示 Intel\* Rapid Storage Technology 菜单。

#### 7.1 创建 RAID 设置

请依照下列步骤创建 RAID 设置:

 从 Intel<sup>®</sup> Rapid Storage Technology 菜单中选择 Create RAID Volume 然后按下 <Enter> 按 键,会出现如下图所示的窗口画面。

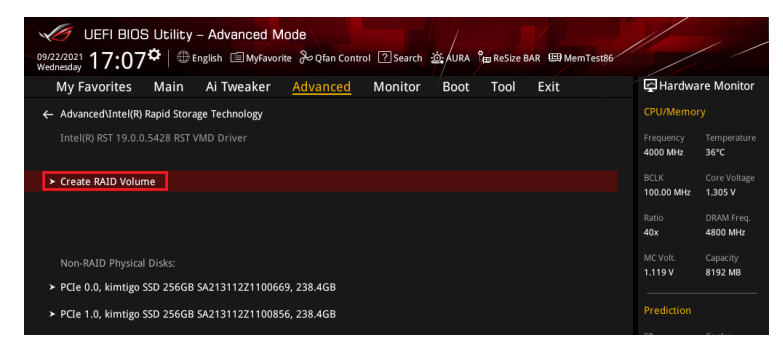

- 2. 在 Name 的提示框中为您的 RAID 磁区输入一个名称,然后按下 < Enter> 按键。
- 3. 在 RAID Level 的提示框中按下 <Enter> 按键来选择您想要的 RAID 层级,然后按下 <Enter> 按键。
- 4. 在 Select Disks 下,请按下 <Enter> 按键并为要包含在 RAID 设置中的磁区选择 X。

仅支持全 SATA 或全 NVMe RAID,无法创建不同界面的 RAID,如半 NVMe 与半 RAID。

| 09/2<br>Web | େ UEFI BIOS Utility - Advanced Mode<br>222021 17:07 <sup>©</sup>   ⊕ English ାଇ MyFavorite ୫୦୧୮an Control ଅsearch | 迹 AURA 能 ReSize BAR 的 MemTest86 |                                        | / /                                |
|-------------|----------------------------------------------------------------------------------------------------|---------------------------------|----------------------------------------|------------------------------------|
|             | My Favorites Main Ai Tweaker <u>Advanced</u> Monitor                                                              | Boot Tool Exit                  | 🔄 Hardwa                               | re Monitor                         |
| ←           | Advanced\Intel(R) Rapid Storage Technology\Create RAID Volume                                                     |                                 |                                        |                                    |
|             |                                                                                                    |                                 | Frequency<br>4000 MHz                  | Temperature<br>35°C                |
|             | Name:                                                                                                    | Volume1                         | BCLK<br>100.00 MHz                     | Core Voltage<br>1.296 V            |
|             | RAID Level:                                                                                                    | RAID0 (Stripe) 👻                |                                        |                                    |
|             |                                                                                                    |                                 | 40x                                    | 4800 MHz                           |
|             | Select Disks:                                                                                                    |                                 |                                        |                                    |
|             | PCIe 0.0, kimtigo SSD 256GB \$A213112Z1100669, 238.4GB                                                            | <b></b>                         | 1.119 V                                | 8192 MB                            |
|             | PCIe 1.0, kimtigo SSD 256GB SA213112Z1100856, 238.4GB                                                             |                                 |                                        |                                    |
|             |                                                                                                    |                                 |                                        |                                    |
|             | Strip Size:                                                                                                    | 64KB -                          |                                        | 139 pts                            |
|             | Capacity (MB):                                                                                                    | 0                               | P-Core V for<br>4900MHz<br>1.237 V @L4 | P-Core<br>Light/Heavy<br>5193/4943 |

- 5. 在 Strip Size 的提示对话框中按下 <Enter> 按键来选择 RAID 磁盘阵列(RAID 0、RAID 10、RAID 5) 要分割的容量,然后按下 <Enter> 按键。分割的数值可由 4KB 递增至 128KB,数据分割的数值应该以硬盘使用的目的来决定。下列为建议选项:
  - RAID 0: 128 KB
  - RAID 10: 64 KB
  - RAID 5: 64 KB

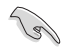

若此系统欲作为服务器使用,建议您选择较低的磁区大小;若此系统欲作为多媒体电脑用来 运行影音的编辑制作,建议您选择较高的磁区大小来获得更佳的性能。

- 6. 在 Capacity(MB) 的提示对话框中输入您所要的阵列容量,接着按下 <Enter> 按键。本项 目默认值是采用最高可容许的磁盘容量。
- 在 Create Volume 的提示对话框中再按下 < Enter> 按键来创建磁盘阵列,然后回到 Intel<sup>®</sup> Rapid Storage Technology 菜单。

| UEFI BIOS Utility - Advanced Mode                                                  | a ReSize BAR 🖽 MemTest86 |                         | / /                      |
|------------------------------------------------------------------------------------|--------------------------|-------------------------|--------------------------|
| My Favorites Main Ai Tweaker <u>Advanced</u> Monitor Boot                          | Tool Exit                | 🔄 Hardwa                | re Monitor               |
| <ul> <li>Advanced unicer(k) kapid storage rechnology/create kato volume</li> </ul> |                          |                         |                          |
| Create RAID Volume                                                                 |                          | Frequency<br>4000 MHz   | Temperature<br>32°C      |
| Name: Volume1                                                                      |                          |                         | Core Voltage             |
| RAID Level:                                                                        | ipe) 👻                   | 100.00 MHz              | 1.305 V                  |
|                                                                                    |                          |                         |                          |
| Select Disks:                                                                      |                          | 40x                     | 4800 MHz                 |
| PCIe 0.0, kimtigo SSD 256GB SA213112Z1100669, 238.4GB                              | -                        | MC Volt.<br>1.119 V     | Capacity<br>8192 MB      |
| PCIe 1.0, kimtigo SSD 256GB SA213112Z1100856, 238.4GB X                            | <b></b>                  | Prediction              |                          |
| Strip Size: 64KB                                                                   |                          | SP<br>88                | Cooler<br>139 pts        |
| Capacity (MB): 488392                                                              |                          |                         |                          |
|                                                                                    |                          | 4900MHz<br>1.237 V @L4  | Light/Heavy<br>5193/4943 |
| ➤ Create Volume                                                                    |                          | E-Core V for<br>3600MHz | E-Core<br>Light/Heavy    |

- 8. 保存您的设置值并退出 BIOS 程序,然后再次进入 BIOS 程序。
- 9. RAID volume 应该会出现在 Intel(R)Rapid Storage Technology 菜单中。

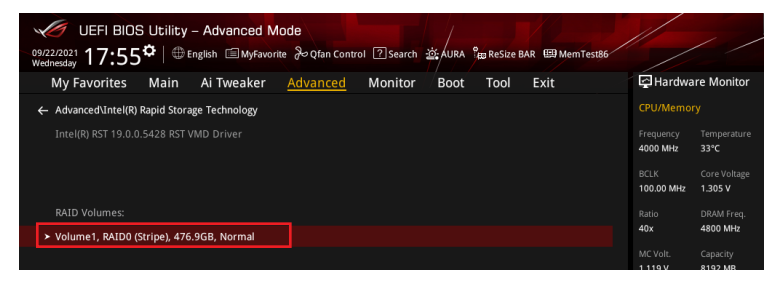

同时也会出现在 EZ Mode 菜单中。

| UEFI BIOS Utility - EZ                                                                                                    | Mode<br>② Search 亦 AURA 않고 Resize BAR 영 MemTest86                                                                                                    |                                                                                                    |
|----------------------------------------------------------------------------------------------------|----------------------------------------------------------------------------------------------------|----------------------------------------------------------------------------------------------------|
| Information<br>ROG STRIX 2690-E GAMING WIFI BIOS Ver. 060<br>Genuine Intel(R) 0000 2.40GHz<br>Speed: 4000 MHz<br>Memory: 8192 MB (DDRS 4800MHz)                                                                                                    | CPU Temperature CPU Core Voltage<br>1 1.296 V<br>Motherboard Temperature<br>35°C 33°C                                                                                                    | At Overclocking<br>Click the icon below to enable the AI Overclocking<br>feature: This fature can only be enabled when<br>using an unlocked CPU. |
| DRAM Status DIMM, A1: NA DIMM, A2: NA DIMM, 20: Mircon Technology 8192 MB 4800MH: DIMM_B2: NA DIMM_B2: NA A.M.E.P. Dischlard                                                                                                    | Storage Information<br>Artc:<br>SANAG 4: Segget FireCuda 120 SSD 2X500GM10001 (500.1GB<br>SANAG 4: Segget FireCuda 120 SSD 2X500GM10001 (500.1GB<br>RUD:<br>Intel Volumet (512.1G8)<br>US:<br>jetFlashTranscend 4GB 8.07 (4.0G8)<br>Intel Rajnt Storage Technology | Normal Boot Priority Choose one and drag the items. Switch all UEFE: JefRashTranscend 4G8 8.07,                                                  |
| EXAP For II         Example           FAN Profile         CPU opt           CPU apt         N/A           CPU apt         N/A           N/A         CPU apt           N/A         CPU apt           N/A         CPU apt           N/A         CPU apt           N/A         CPU apt           N/A         CPU apt           N/A         CPU apt           N/A         CPU apt           N/A         CPU apt           N/A         CPU apt           N/A         CPU apt           N/A         CPU apt           N/A         CPU apt | FAN 300 0 1 1 1 1 1 1 1 1 1 1 1 1 1 1 1 1 1                                                                                                    | ** Boot Menu(F8)                                                                                                    |
|                                                                                                    | Default(F5)                                                                                                    | Save & Exit(F10) Advanced Mode(F7)                                                                                                    |

#### 7.2 删除 RAID 阵列

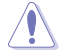

当您要删除 RAID 设置时请小心,保存在硬盘中的数据会被全部删除。

请依照以下步骤删除 RAID 阵列:

1. 从 Intel<sup>®</sup> Rapid Storage Technology 菜单中选择您想要删除的 RAID 设置,然后按下 <Enter> 按键,会出现如下图所示的窗口画面。

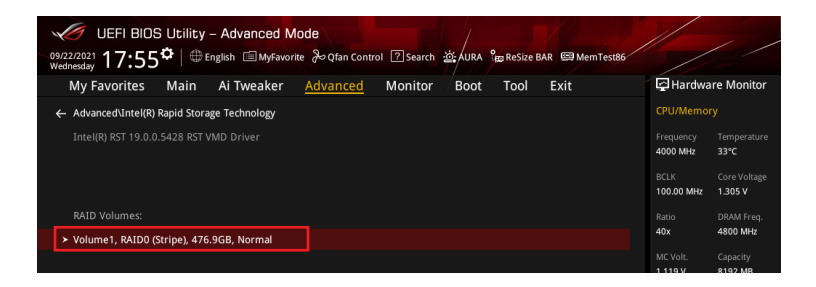

2. 在 Delete 的提示对话框中按下 <Enter> 按键。

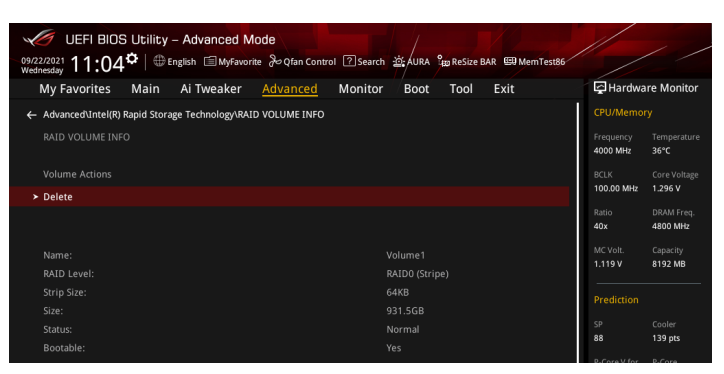

3. 选择 Yes 以删除 RAID 设置,然后回到 Intel<sup>®</sup> Rapid Storage Technology 菜单或是选择 No 以取消设置。

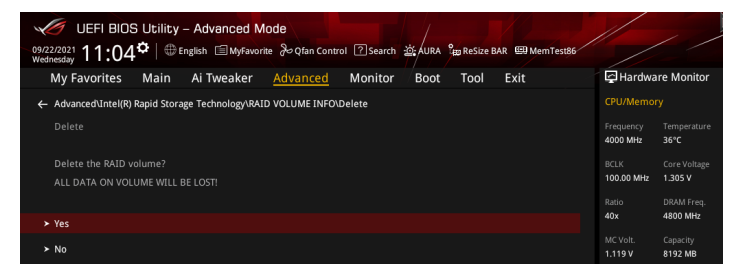

## 8. 在 BIOS 中使用扩展 M.2 卡以创建 NVMe RAID 设置

有些 BIOS 选项可能不同,但步骤维持不变。

- 1. 将 VROC 金钥安装至主板。
- J

关于 VROC 金钥插槽的位置,请参考主板用户手册。

2. 开启主板电源,并在开机自检(Power-On Self Test, POST)时,进入 BIOS 设置程序。

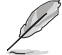

关于如何在 BIOS 中针对菜单进行浏览与输入,请参考主板 BIOS 手册中的相关说明。

3. 选择 Advanced(高级)菜单 > System Storage Configuration for VROC(VROC 系统存储 设置)。

| Ap                                                                                                    | tio Setup – AMI                                 |
|----------------------------------------------------------------------------------------------------|-------------------------------------------------|
| Main Ai Tweaker Advanced Platform Cor                                                                                                    | nfig SocketConfig MonitorBoot Tool ServerMgmt 🕨 |
| Trusted Computing     Redfish Host Interface Settings     UEFI Variables Protection     Serial Port Console Redirection     System Storage Configuration for VROC     PCI Subsystem Settings     USB Configuration | System Storage Configuration<br>for VROC        |

4. 将具有扩展 M.2 卡的 PCle 插槽设置为 [Enabled]。

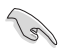

NVMe RAID 支持因主板型号不同而异。请务必确认产品规格以获得更多信息。

|                                                                                                    | Aptio Setup – AMI<br>Advanced                                                                                                    |                                                                                                    |
|----------------------------------------------------------------------------------------------------|----------------------------------------------------------------------------------------------------|----------------------------------------------------------------------------------------------------|
| PCIEX16(G5)_1<br>PCIEX16(G5)_2<br>PCIEX16(G5)_3<br>PCIEX16(G5)_5<br>PCIEX16(G5)_5<br>PCIEX16(G5)_5<br>PCIEX16(G5)_6<br>PCIEX16(G5)_7<br>M.2_1<br>M.2_2<br>M.2_3<br>SlimSAS_1<br>SlimSAS_2 | [Disabled]<br>[Disabled]<br>[Enabled]<br>[Disabled]<br>[Disabled]<br>[Disabled]<br>[Disabled]<br>[Disabled]<br>[Disabled]<br>[Disabled]<br>[Disabled]<br>[Disabled]<br>[Disabled] | [Disabled]: PCIe slot will not<br>support VROC.<br>[Enabled]: Allows PCIe slot to<br>support VROC.<br>Disable VROC to install a<br>graphics card to this PCIe<br>slot. |

- 5. 选择 Advanced(高级)菜单 > Onboard Devices Configuration(内置设备设置)。
- 6. 将您安装 M.2 扩展卡插槽的 PCle 插槽设置为 [PCle Bifurcation Mode]。

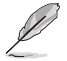

PCIe 插槽设置选项可能会因型号而有所不同,请参考您主板的实际 BIOS 以获取正确的 项目。

| Advanced                                     | Aptio Setup – AMI       |                                                                           |
|----------------------------------------------|-------------------------|---------------------------------------------------------------------------|
| Huvanceu                                     |                         |                                                                           |
| HD Audio<br>▶ Onboard X710 LAN Configuration | [Enabled]               | [PCIE X16 Mode]: PCIe slot<br>runs at x16.                                |
| USB power delivery in Soft Off<br>state (S5) | [Enabled]               | [PCIE Bifurcation Mode]: PCIe<br>slot will support up to 4 x              |
| Connectivity mode (Wi-Fi &<br>Bluetooth)     | [Enabled]               | M.2 drives.<br>ONLY install a graphics card<br>to a PCIe slot in PCIE X16 |
| Q-Code LED Function                          | [Auto]                  | mode and disable VROC support.                                            |
| PCIEX16(G5)_1 Configuration                  | [PCIE X16 Mode]         |                                                                           |
| PCIEX16(G5)_2 Configuration                  | [PCIE X16 Mode]         |                                                                           |
| PCIEX16(G5)_3 Configuration                  | [PCIE Bifurcation Mode] |                                                                           |
| PCIEX16(G5)_4 Configuration                  | [PCIE X16 Mode]         |                                                                           |
| PCIEX16(G5)_5 Configuration                  | [PCIE X16 Mode]         |                                                                           |
| PCIEX16(G5)_6 Configuration                  | [PCIE X8 Mode]          | ++: Select Screen                                                         |
| PCIEX16(G5)_7 Configuration                  | [PCIE X16 Mode]         | ↑↓: Select Item                                                           |
| CXL Device Support                           | [Disabled]              | Enter: Select                                                             |
| Serial Port Configuration                    |                         | +/-: Change Opt.                                                          |
|                                              |                         | E1: Conorol Holp                                                          |

- 7. 保存您的设置值并退出 BIOS 程序,然后再次进入 BIOS 程序。
- 8. 选择 Advanced(高级)菜单 > Intel(R)Virtual RAID on CPU 选项以显示 Intel<sup>®</sup> Virtual RAID on CPU 菜单。

| Aptio Setup - AMI                                      |                                 |
|--------------------------------------------------------|---------------------------------|
| Main Ai Tweaker Advanced Platform Config Socket Config | Monitor Boot Tool Server Mgmt 🕨 |
| Trusted Computing                                      | This formset allows the user    |
| Redfish Host Interface Settings                        | to manage Intel(R) Virtual      |
| ▶ UEFI Variables Protection                            | RAID on CPU                     |
| Serial Port Console Redirection                        |                                 |
| System Storage Configuration for VROC                  |                                 |
| PCI Subsystem Settings                                 |                                 |
| USB Configuration                                      |                                 |
| Network Stack Configuration                            |                                 |
| NVMe Configuration                                     |                                 |
| HDD/SSD SMART Information                              |                                 |
| CPU Configuration                                      |                                 |
| APM Configuration                                      |                                 |
| Onboard Devices Configuration                          |                                 |
| PCIe Redriver Tuning                                   | ++: Select Screen               |
|                                                        | ↑↓: Select Item                 |
| All Cpu Information                                    | Enter: Select                   |
| Intel(R) Ethernet Controller X710 for 10GBASE-T -      | +/-: Change Opt.                |
| 08:8F:88:03:58:9F                                      | F1: General Help                |
| Intel(R) Ethernet Controller X710 for 10GBASE-T -      | F2: Previous Values             |
| 08:BF:B8:03:58:9E                                      | F5: Optimized Defaults          |
| Intel(R) Virtual RAID on CPU                           | F10: Save & Exit                |

## 8.1 创建 RAID 设置

请依照下列步骤创建 RAID 设置:

1. 从 Intel<sup>®</sup> Virtual RAID on CPU 菜单中选择 All Intel VMD Controllers。

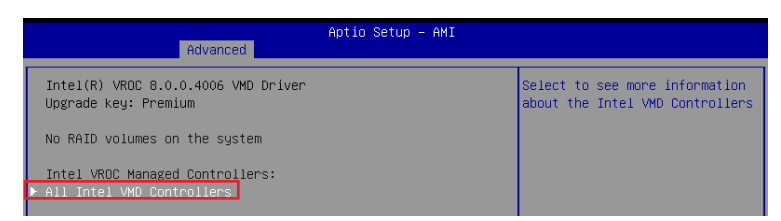

#### 2. 选择 Create RAID Volume。

| Aptio Setup - AMI<br>Advanced                                                                                                    |                                                 |
|----------------------------------------------------------------------------------------------------|-------------------------------------------------|
| All Intel VMD Controllers                                                                                                    | This page allows you to create<br>a RAID volume |
| ▶ Create RAID Volume                                                                                                    |                                                 |
| Non-RAID Physical Disks:<br>• AS228004 SN:88820796131700011485, 931.5168<br>Port 2:0, Slot 3, CPU0, VMD2, BDF 81:00.0<br>• SOLIDIGM SSDFFKKW010X7 SN:SS88W723810A0986T, 953.8768<br>Port 2:1, Slot 0, CPU0, VMD2, BDF 82:00.0 |                                                 |

- 3. 在 Name 的提示框中为您的 RAID 磁区输入一个名称,然后按下 < Enter> 按键。
- 4. 在 RAID Level 的提示框中按下 <Enter> 按键来选择您想要的 RAID 层级,然后按下 <Enter> 按键。
- 5. 在 Enable RAID Spanned over VMD Controllers 的提示框中按下 <Enter> 按键,并选择 X 以启用跨越 VMD 控制器的 RAID。这仅用于 Data RAID,不支持开机。
- 6. 在 Select Disks 下,请按下 <Enter> 按键并为要包含在 RAID 设置中的磁区选择 X。

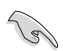

仅支持全 SATA 或全 NVMe RAID,无法创建不同界面的 RAID,如半 NVMe 与半 RAID。

| Advanced                                                                                | Aptio Setup – AMI                |                                                                                        |
|-----------------------------------------------------------------------------------------|----------------------------------|----------------------------------------------------------------------------------------|
| Create RAID Volume                                                                      |                                  | Enter a unique volume name                                                             |
| Name:<br>RAID Level:<br>Enable RAID Spanned over VMD<br>Controllers:                    | Volume0<br>[RAIDO(Stripe)]<br>[] | the beginning or backslash and<br>is 16 characters or less.                            |
| Select Disks:<br>AS2280Q4 SN:BB820796131700011485,                                      |                                  |                                                                                        |
| 931.516B Port 2:0 CPU0 VMD2<br>SOLIDIGM SSDPFKKW010X7<br>SN:SSB8N723810A09B6T, 953.87GB | []                               |                                                                                        |
| Port 2:1 CPU0 VMD2<br>ADATA SWORDFISH SN:2K1720073202,<br>232.896B Port 2:2 CPU0 VMD2   | []                               | ++: Select Screen<br>↑↓: Select Item                                                   |
| WD Blue SN570 1TB SSD<br>SN:21410G803233, 931.51GB Port<br>2:3 CPU0 VMD2                | []                               | Enter: Select<br>+/-: Change Opt.<br>F1: General Help                                  |
| Strip Size:<br>Capacity (GB):                                                           | [128KB]<br>0.0                   | F2: Previous Values<br>F5: Optimized Defaults<br>F10: Save & Exit<br>F10: Paint Screen |
| ▶ Create Volume                                                                         |                                  | <pre><k>: Scroll help area upwards</k></pre>                                           |

- 7. 在 Strip Size 的提示对话框中按下 <Enter> 按键来选择 RAID 磁盘阵列(RAID 0、RAID 10、RAID 5) 要分割的容量,然后按下 <Enter> 按键。分割的数值可由 4KB 递增至 128KB,数据分割的数值应该以硬盘使用的目的来决定。下列为建议选项:
  - RAID 0: 128 KB
  - RAID 10: 64 KB
  - RAID 5: 64 KB

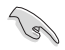

若此系统欲作为服务器使用,建议您选择较低的磁区大小;若此系统欲作为多媒体电脑用来 运行影音的编辑制作,建议您选择较高的磁区大小来获得更佳的性能。

- 8. 在 Capacity(GB) 的提示对话框中输入您所要的阵列容量。本项目默认值是采用最高可容 许的磁盘容量。
- 9. 选择 Create Volume 项目,接着在确认画面中按下 Yes 以创建 RAID 设置。

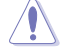

创建磁盘阵列将会删除所选硬盘中的所有数据。请确认在创建磁盘阵列前已备份硬盘中的 数据。

| Advanced                                                                          | Aptio Setup – AMI                 |                                                                              |
|-----------------------------------------------------------------------------------|-----------------------------------|------------------------------------------------------------------------------|
| Create RAID Volume                                                                |                                   | X – to Select Disk                                                           |
| Name:<br>RAID Level:<br>Enable RAID Spanned over VMD<br>Controllers:              | VolumeO<br>[RAIDO(Stripe)]<br>[ ] |                                                                              |
| Select Disks:<br>AS2280Q4 SN:BB820796131700011485,<br>931.516B Port 2:0 CPU0 VMD2 | [X]                               |                                                                              |
| SOLIDIGM SSDPFKKW010X7<br>SN:SSB8N723810A09B6T, 953.87GB<br>Port 2:1 CPU0 VMD2    |                                   |                                                                              |
| ADATA SWORDFISH SN:2K1720073202,<br>232.896B Port 2:2 CPU0 VMD2                   | []                                | ++: Select Screen<br>↑↓: Select Item                                         |
| MD Blue SN570 1TB SSD<br>SN:214106803233, 931.516B Port<br>2:3 CPU0 VMD2          | []                                | Enter: Select<br>+/-: Change Opt.<br>F1: General Help<br>F2: Previous Values |
| Strip Size:<br>Capacity (GB):                                                     | [128KB]<br>1769.87                | F5: Optimized Defaults<br>F10: Save & Exit                                   |
| ▶ Create Volume                                                                   |                                   | F12: Print Screen<br><k>: Scroll help area upwards</k>                       |

10. 创建好 RAID 设置后,您将会回到 Intel(R)VROC SATA Controller 菜单中,而新创建的 RAID volume 应该会出现在 RAID Volumes 项目下。

### 8.2 删除 RAID 阵列

当您要删除 RAID 设置时请小心,保存在硬盘中的数据会被全部删除。

请依照以下步骤删除 RAID 阵列:

1. 从 Intel<sup>®</sup> Virtual RAID on CPU 菜单中选择您想要删除的 RAID 设置。

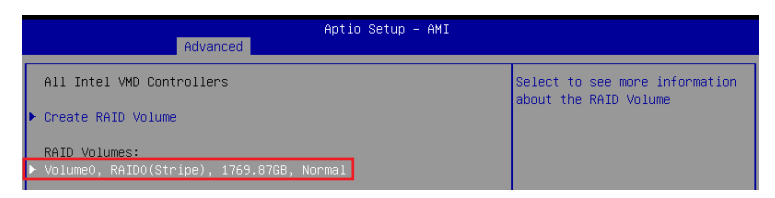

2. 选择 Delete 项目。

| Advanced                                                                                                    | Aptio Setup — AMI                                                      |                                                                                                    |
|----------------------------------------------------------------------------------------------------|------------------------------------------------------------------------|----------------------------------------------------------------------------------------------------|
| RAID VOLUME INFO                                                                                                    |                                                                        |                                                                                                    |
| Volume Actions<br>▶ Delete                                                                                                    |                                                                        |                                                                                                    |
| Name:<br>RAID Level:<br>Strip Size:<br>Size:<br>Status:<br>Bootable:<br>Block size:                                                                                     | VolumeO<br>RAIDO(Stripe)<br>128KB<br>1769.87GB<br>Normal<br>Yes<br>512 |                                                                                                    |
| RAID Member Disks:<br>► AS228004 SN:BB820796131700011485,<br>Port 2:0, Slot 3, CPU0, VMD2, B<br>► SOLIDIEM SSDFFK/H010X7 SN:SSB8M723<br>Port 2:1, Slot 0, CPU0, VMD2, B | 931.5168<br>DF 81:00.0<br>310A0986T, 953.8768<br>DF 82:00.0            | ++: Select Screen<br>11: Select Item<br>Enter: Select<br>+/-: Change Opt.<br>F1: General Help<br>F2: Previous Values |

3. 选择 Yes 以删除 RAID 设置,然后回到 Intel® Virtual RAID on CPU 菜单或是选择 No 以取消 设置。

| Aptio Setup – AMI<br>Advanced                                         |                                                        |
|-----------------------------------------------------------------------|--------------------------------------------------------|
| Delete<br>Delete the RAID volume?<br>ALL DATA ON VOLUME WILL BE LOST! | Deleting a volume will reset<br>the disks to non-RAID. |
| Yes<br>No                                                             |                                                        |

# 9. 于 Windows<sup>®</sup> 10 操作系统与 Windows<sup>®</sup> 11 操作系统安装时安装 RAID 控制器驱动程序

在创建 RAID 后,您可以开始安装操作系统至个别的磁盘或可启用阵列(bootable array)。以下部分提供如何在操作系统安装时安装 RAID 控制器驱动程序的说明。

以下的步骤与屏幕截图只能参考,可能会随时因 Windows 更新而改变。

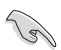

若您创建了 SATA RAID,则在加载 RAID 驱动程序前,将无法使用连接至 SATA 连接端口的 光驱。

请依照下列步骤于 Windows<sup>\*</sup> 10 操作系统或 Windows<sup>\*</sup> 11 操作系统安装时安装 RAID 控制器驱动程序:

- 1. 使用 Windows<sup>\*</sup> 10 操作系统或 Windows<sup>\*</sup> 11 操作系统安装光盘以启动电脑。您可以依照窗口操作画面开始安装 Windows<sup>\*</sup>。
- 2. 当出现安装类型选项时,点击Custom:Install Windows only (advanced)。

| Upgrade: Insta      | II Windows and keep files, settings, and applications                       |
|---------------------|-----------------------------------------------------------------------------|
| The files, settings | and applications are moved to Vindows with this option. This option is only |
| available when a    | supported version of Vindows is already running on the computer.            |
| Custom: Instal      | I Windows only (advanced)                                                   |
| The files, setting: | and applications aren't moved to Windows with this option. If you want to   |
| make changes to     | partitions and drives, start the computer using the installation disc. We   |
| recommend bac       | sing up your files before you continue.                                     |
| late and de state   |                                                                             |

3. 点击 Load Driver。

|   | Name                                 | Total size | Free space | Туре    |
|---|--------------------------------------|------------|------------|---------|
| P | Drive 0 Partition 1: System Reserved | 350.0 MB   | 88.0 MB    | System  |
| 3 | Drive 0 Partition 2                  | 148.7 GB   | 139.6 GB   | Primary |
|   |                                      |            |            |         |
|   | ×                                    | <i>a</i> : | 10.00      |         |

4. 此信息对话框为提醒您插入含有 RAID 控制器驱动程序的安装媒体。点击 Browse 以进行下一步。

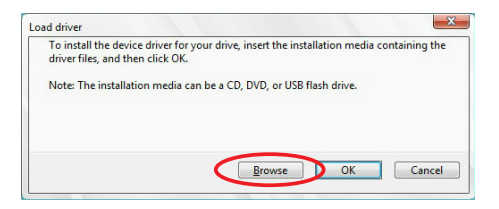

- 5. 找到位在主板驱动程序与应用程序光盘的对应文件夹中的驱动程序,然后点击 OK 以进行下一步。
- 6. 从列表中选择 RAID 控制器驱动程序,然后点击 Next。
- 7. 当系统下载完 RAID 驱动程序后,选择欲安装 Windows 的磁盘,然后点击 Next。

|                  | Name                                 | Total size | Free space       | Туре    |
|------------------|--------------------------------------|------------|------------------|---------|
|                  | Drive 0 Partition 1: System Reserved | 350.0 MB   | 88.0 MB          | System  |
| a)               | Drive 0 Partition 2                  | 148.7 GB   | 139.6 GB         | Primary |
|                  |                                      |            |                  |         |
| € <u>≄ R</u> efr | esh X <u>R</u> elete                 | ✓ Format   | <sup>∦</sup> Ngw |         |

8. 接着设置会和操作系统安装同步进行。依照窗口操作画面以进行下一步。